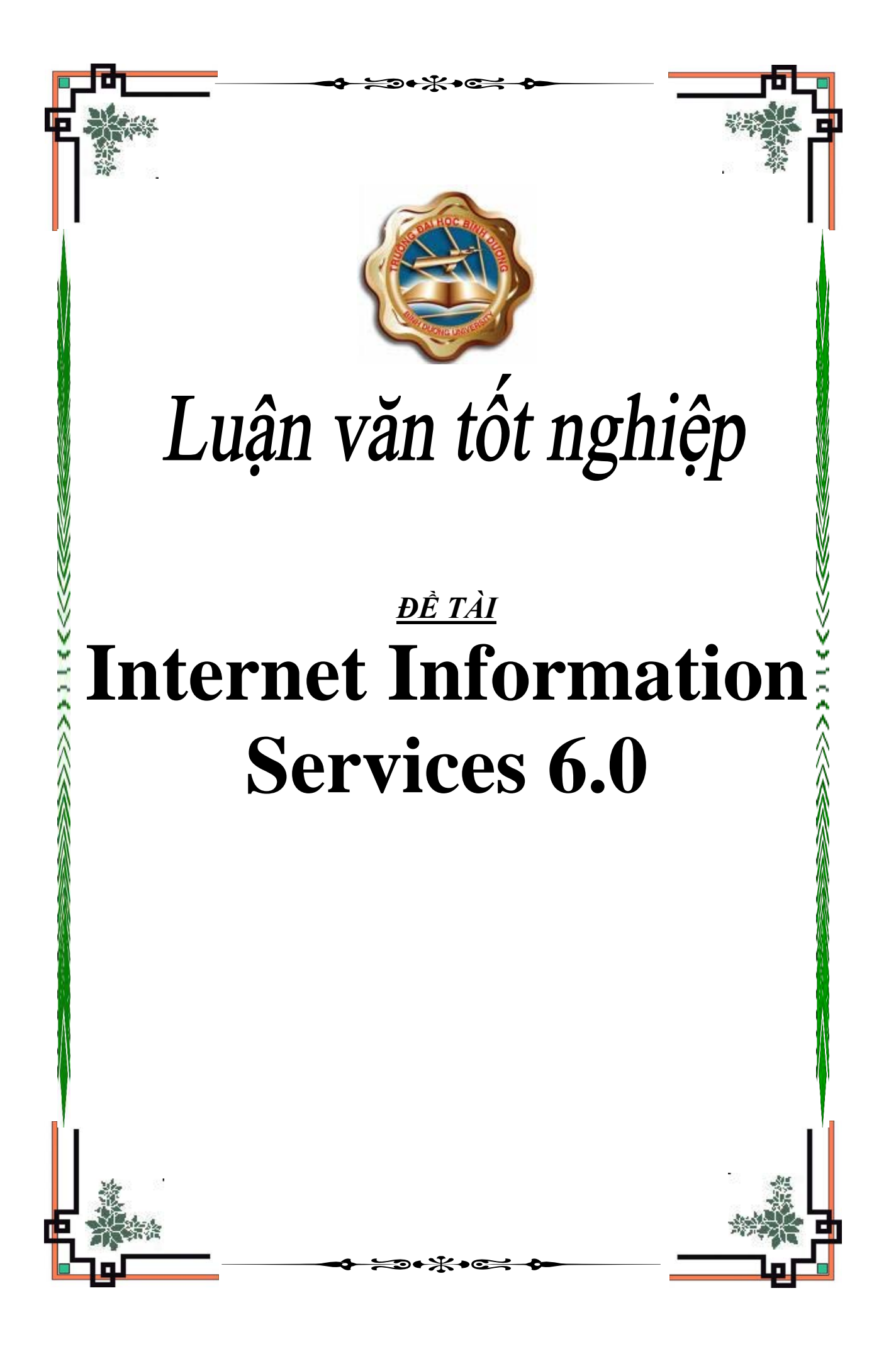

## **Internet Information Services 6.0**

Internet Information Services(IIS6.0) Là một dịch vụ chạy trên nền Windows, nó cung cấp các dịch vụ mạng như Web,FTP,SMTP...IIS có thể cài đặt được trên hệ điều hành WindowsXP

#### I. Xây dựng một Web Server:

Một Webserver là một máy chủ chứa các website đặt trên nó.

IIS-technet.com.vn

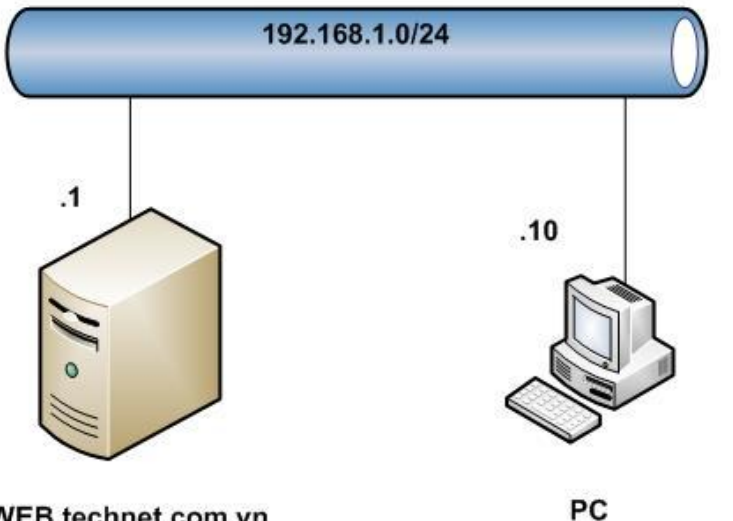

#### Technet.com.vn

DC-CA-WEB.technet.com.vn

| DC-CA-WEB.technet.com.vn  | РС                         |  |
|---------------------------|----------------------------|--|
| IPAddress: 192.168.1.1/24 | IPAddress: 192.168.1.10/24 |  |
| PreferredDNS:192.168.1.1  | PreferredDNS:192.168.1.1   |  |

Yêu cầu, máy **DC-CA-WEB.technet.com.vn** đã nâng lên thành **Domain Controller** với domain **technet.com.vn**. Mục đích của việc nâng lên Domain Controller là chúng ta sẽ xây dựng Enterprise Root CA trên máy DC-CA-WEB.com.vn để phục vụ cho việc xin Certificate SSL, và DC-CA-WEB.technet.com.vn cũng đóng vai trò là một DNS server.

Máy PC không cần join Domain.

#### Bước 1: Cài đặt dịch vụ Internet Information Services để làm một Web Server.

Trên máy DC-CA-WEB.technet.com.vn, mở RUN và gõ appwiz.cpl để mở cửa số Add or Remove Programs:

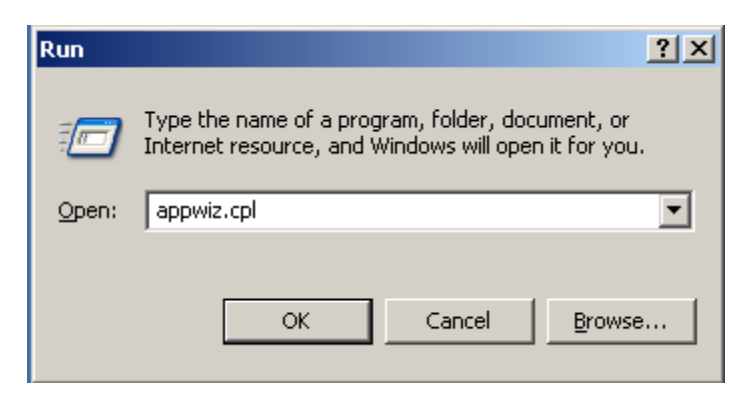

Trong cửa số Add or Remove Programs nhấn nút Add/Remove Windows Components:

| 👸 Add or Ren                                | nove Programs                                       |                              |               | _ 🗆 ×         |
|---------------------------------------------|-----------------------------------------------------|------------------------------|---------------|---------------|
| 5                                           | Currently installed programs:                       | Show up <u>d</u> ates        | Sort by: Name | •             |
| C <u>n</u> ange or<br>Remove                | 🔁 ¥Mware Tools                                      |                              | Size <u>1</u> | 5.67MB        |
| Programs                                    | Click here for support information.                 |                              | Used          | <u>rarely</u> |
| 1                                           | To change this program or remove it from your compu | ter, click Change or Remove. | Change Re     | emove         |
| Add <u>N</u> ew<br>Programs                 |                                                     |                              |               |               |
| 5                                           | Windows Setup                                       |                              |               |               |
| Add/Remove<br><u>W</u> indows<br>Components |                                                     |                              |               |               |
|                                             | Please                                              | wait                         |               |               |
|                                             |                                                     |                              |               |               |
|                                             |                                                     |                              |               |               |
|                                             |                                                     |                              |               |               |
|                                             |                                                     |                              |               |               |
|                                             |                                                     |                              |               |               |
|                                             |                                                     |                              |               |               |

Trong cửa sổ Windows Components Wizard chọn thành phần Application Server rồi nhấn vào nút Detail...

| Windows Components Wizard                                                                                                    | ×                                                 |
|----------------------------------------------------------------------------------------------------|---------------------------------------------------|
| Windows Components<br>You can add or remove components of Windows.                                                                       | <b>E</b>                                          |
| To add or remove a component, click the checkbox. A shade<br>part of the component will be installed. To see what's included<br>Details. | ed box means that only<br>d in a component, click |
| <u>C</u> omponents:                                                                                                    |                                                   |
| Accessories and Utilities                                                                                                    | 4.9 MB 🔺                                          |
| Active Directory Services                                                                                                    | 16.7 MB                                           |
| Application Server                                                                                                    | 34.4 MB                                           |
| 🗆 📴 Certificate Services                                                                                                    | 1.8 MB                                            |
| 🗆 🖾 Distributed File System                                                                                                    | 01 MB 🔟                                           |
| Description: Includes ASP.NET, Internet Information Services<br>Application Server Console.                                              | s (IIS), and the                                  |
| Total disk space required: 4.4 MB                                                                                                    | Details                                           |
| Space available on disk: 13800.1 MB                                                                                                    |                                                   |
|                                                                                                    |                                                   |
|                                                                                                    |                                                   |
| < Back Next >                                                                                                    | Cancel Help                                       |
|                                                                                                    |                                                   |

Trong cửa sổ **Application Server** tích chọn vào dịch vụ **Internet Information Services (IIS)**, tự đông thành phần **network COM+ access sẽ được enable**. Nhấn OK để cài đặt:

| Application Server                                                                                                    | ×                                                  |
|----------------------------------------------------------------------------------------------------|----------------------------------------------------|
| To add or remove a component, click the check box. A shaded be<br>of the component will be installed. To see what's included in a cor | ox means that only part<br>nponent, click Details. |
| Sub <u>c</u> omponents of Application Server:                                                                                         |                                                    |
| 🔲 🗔 🚡 Application Server Console                                                                                                    | 0.0 MB 🔼                                           |
| 🗆 🕒 🍓 ASP.NET                                                                                                    | 0.0 MB                                             |
| 🗹 👰 Enable network COM+ access                                                                                                    | 0.0 MB                                             |
| Enable network DTC access                                                                                                    | 0.0 MB                                             |
| 🗹 🍣 Internet Information Services (IIS)                                                                                               | 27.4 MB                                            |
| 🗌 🚅 Message Queuing                                                                                                    | 7.0 MB                                             |
|                                                                                                    | <b>v</b>                                           |
| Description: IIS Includes Web, FTP, SMTP, and NNTP support<br>for FrontPage Server Extensions and Active Server                       | , along with support<br>Pages (ASP).               |
| Total disk space required: 15.1 MB                                                                                                    | Details                                            |
| Space available on disk: 13800.1 MB                                                                                                   |                                                    |
| ОК                                                                                                    | Cancel                                             |

Tiến trình cài đặt đang diễn ra:

| Windows Components Wizard                                                                                               | ×  |
|----------------------------------------------------------------------------------------------------|----|
| <b>Configuring Components</b><br>Setup is making the configuration changes you requested.                               | Ĩ  |
| Please wait while Setup configures the components. This may take several minutes, depending on the components selected. |    |
| Status: Examining installed files                                                                                       |    |
|                                                                                                    |    |
|                                                                                                    |    |
|                                                                                                    |    |
|                                                                                                    |    |
|                                                                                                    |    |
|                                                                                                    |    |
|                                                                                                    |    |
| < Back Next > Cancel He                                                                                                 | lp |

Và nhấn Finish để kết thúc:

| Windows Components Wizard |                                                                                                    | X    |
|---------------------------|----------------------------------------------------------------------------------------------------|------|
|                           | Completing the Windows<br>Components Wizard<br>You have successfully completed the Windows<br>Components Wizard. |      |
|                           | To close this wizard, click Finish.                                                                              |      |
|                           | < Back                                                                                                    | Help |

Để kiểm tra dịch vụ IIS đã hoạt động chưa, trên máy **DC-CA-WEB.technet.com.vn** mở trình duyệt ra và gõ **http://localhost**:

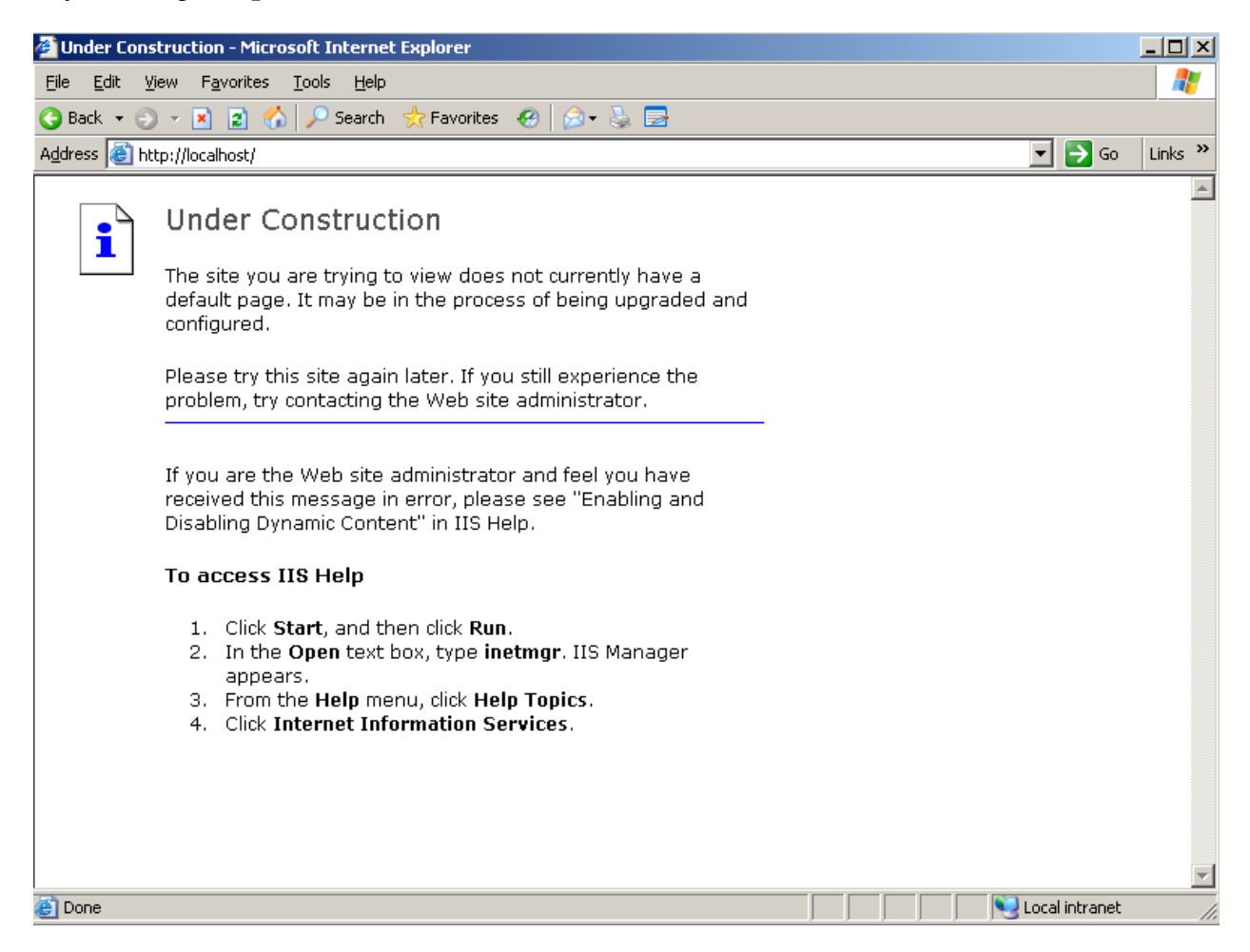

Kết quả cho thấy dịch vụ IIS đã hoạt động tốt. Như vậy là ta đã cài đặt xong dịch vụ IIS, bước tiếp theo sẽ là tạo Website trên dịch vụ IIS.

#### Bước 2: Tạo Website trên IIS:

Trên máy DC-CA-WEB.technet.com.vn, vào Start/Administrative Tools/Internet Information Services (IIS) Manager để mở dịch vụ IIS:

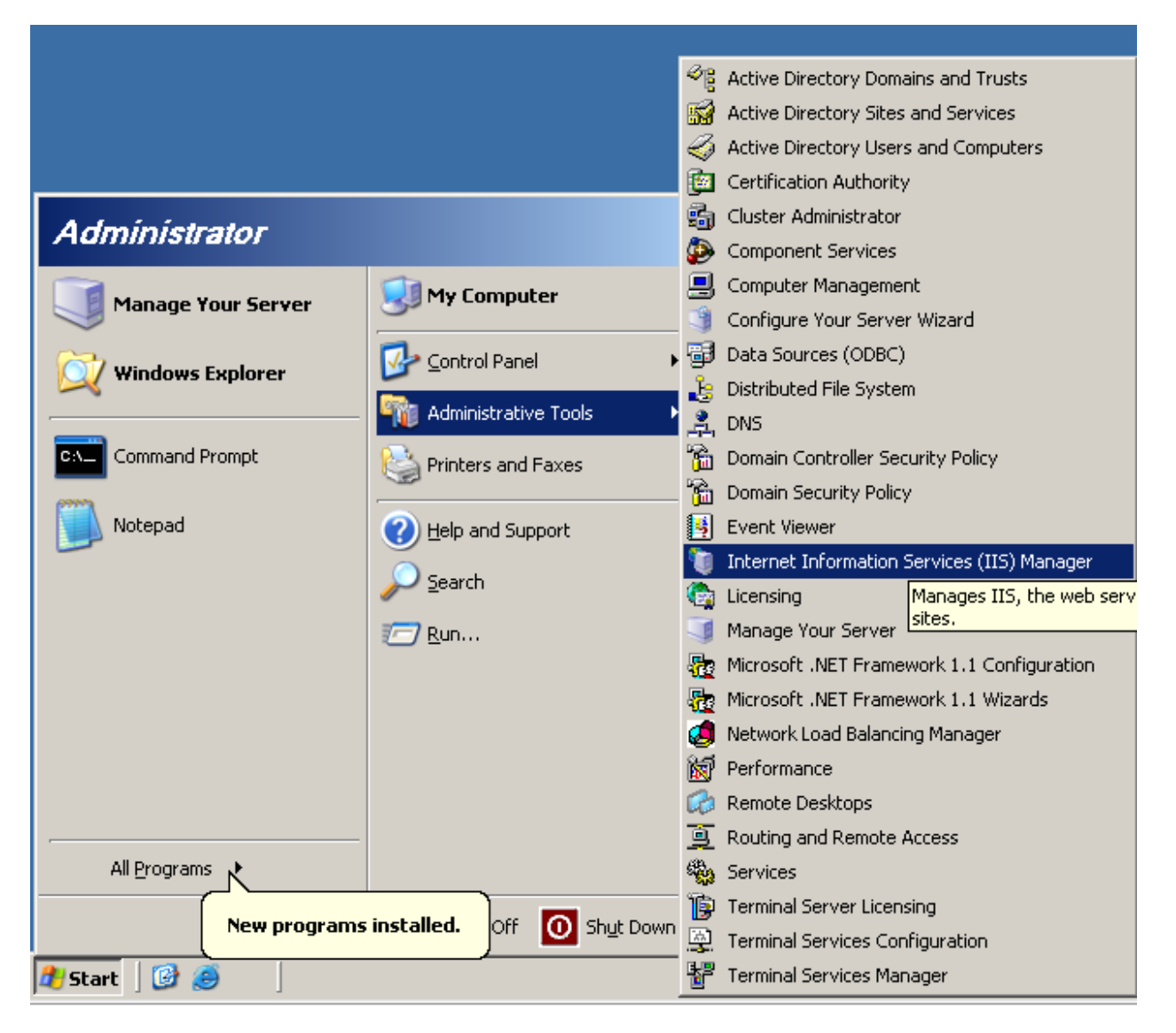

Mặc định khi cài dịch vụ IIS lên sẽ có một Website do hệ thống tạo ra chính là **Default Web Site**. Site Default này dùng để làm WebCert khi cài đặt dịch vụ CA. Tạm thời sẽ dừng nó lại bằng cách nhấp chuột phải vào nó rồi chọn **Stop**:

| 🐌 Internet Information Services (IIS) Manager |                                                                                                    |           |  |
|-----------------------------------------------|----------------------------------------------------------------------------------------------------|-----------|--|
| 🐚 Eile <u>A</u> ction <u>V</u> iew <u>W</u>   | jindow <u>H</u> elp                                                                                                    |           |  |
| ⇐ ⇒ 🗈 🖬 😭 🖸                                   | 🗈 😰 💷 💂 🕨 🗉 🗉                                                                                                    |           |  |
| Internet Information Servi                    | Description   apute   Default Web Site   Explore   Open   Permissions   Browse   Stop   Pause   New   All Tasks   New Window from Here   Delete   Rename   Refresh   Properties   Help | Ider<br>1 |  |

Để tạo ra một Web Site mới ta kích chuột phải vào Website, chọn New rồi chọn Web Site...

| 🐌 Internet Information Services (IIS) Manager                          |                                       |             |                              |            |         |
|------------------------------------------------------------------------|---------------------------------------|-------------|------------------------------|------------|---------|
| 🐚 <u>F</u> ile <u>A</u> ction <u>V</u> iew <u>W</u> indow <u>H</u> elp |                                       |             |                              |            |         |
| ⇐ ⇒  🗈                                                                 |                                       |             |                              |            |         |
| 🛍 Internet In                                                          | formation Services                    | Description | ו                            | Identifier | State   |
| DC-CA                                                                  | WEB (local compute<br>plication Pools | 🥩 Default   | : Web Site (Stopped)         | 1          | Stopped |
|                                                                        | <u>N</u> ew                           | •           | <u>W</u> eb Site…            |            |         |
|                                                                        | All Tas <u>k</u> s                    | •           | Web <u>S</u> ite (from file) |            |         |
|                                                                        | View                                  | •           |                              |            |         |
|                                                                        | –<br>New <u>W</u> indow fro           | m Here      |                              |            |         |
|                                                                        | Refresh                               |             |                              |            |         |
|                                                                        | Export <u>L</u> ist                   |             |                              |            |         |
|                                                                        | P <u>r</u> operties                   |             |                              |            |         |
|                                                                        | <u>H</u> elp                          |             |                              |            |         |
|                                                                        |                                       |             |                              |            |         |

Trong cửa sổ Welcome nhấn Next:

| Web Site Creation Wizard |                                                                  | × |
|--------------------------|------------------------------------------------------------------|---|
|                          | Welcome to the Web Site<br>Creation Wizard                       |   |
|                          | This wizard helps you create a new Web site on this<br>computer. |   |
|                          | To continue, click Next.                                         |   |
|                          | < Back Next > Cancel                                             |   |

Trong bước mô tả về Site, trong ô **Description**: điền **technet.com.vn** 

| Web Site Creation Wizard                                                         | ×      |
|----------------------------------------------------------------------------------|--------|
| Web Site Desciption<br>Describe the Web site to help administrators identify it. |        |
| Type a description of the Web site.<br>Description:                              |        |
| technet.com.vn                                                                   |        |
|                                                                                  |        |
|                                                                                  |        |
|                                                                                  |        |
|                                                                                  |        |
|                                                                                  |        |
| < <u>B</u> ack <u>N</u> ext >                                                    | Cancel |

Trong bước khai báo địa chỉ IP và cổng dịch vụ, trong mục **Enter the IP address to use for this Web site** chọn là (**All Unassigned**), trong **TCP port this Web site should use (Default: 80)** điền **80**, trong trường **Host header for this Web site (Default: None),** sau đó nhấn **Next**:

| Web Site Creation Wizard                                                                                   | ×      |
|----------------------------------------------------------------------------------------------------|--------|
| IP Address and Port Settings<br>Specify an IP address, port setting, and host header for the new Web site. |        |
| Enter the IP address to use for this Web site:                                                             |        |
| (All Unassigned)                                                                                           |        |
| <u>ICP port this Web site should use (Default: 80):</u><br>80                                              |        |
| Host header for this Web site (Default: None):                                                             |        |
|                                                                                                    |        |
|                                                                                                    |        |
|                                                                                                    |        |
| For more information, read the IIS product documentation.                                                  |        |
|                                                                                                    |        |
| < <u>B</u> ack <u>N</u> ext >                                                                              | Cancel |

Khi được hỏi khai báo đường dẫn chứa dữ liệu của website này, hãy nhấn nút Browse...:

| Web Site Creation Wizard                                                                      | ×      |
|-----------------------------------------------------------------------------------------------|--------|
| Web Site Home Directory<br>The home directory is the root of your Web content subdirectories. |        |
| Enter the path to your home directory.                                                        |        |
| Path:                                                                                         | Browse |
|                                                                                               |        |
| Allow anonymous access to this Web site                                                       |        |
|                                                                                               |        |
|                                                                                               |        |
|                                                                                               |        |
|                                                                                               |        |
| < <u>B</u> ack <u>N</u> ext >                                                                 | Cancel |

Trong bước này, hãy tạo một thư mục mới có tên **WEB** với đường dẫn **C:\WEB** và Browse đến nó rồi nhấn OK:

| Web Site Creation Wizard                                                 | ×                                                                                                    |            |
|--------------------------------------------------------------------------|----------------------------------------------------------------------------------------------------|------------|
| Web Site Home Directory<br>The home directory is the root of your Web co | Browse For Folder                                                                                                    | <u>? ×</u> |
| Enter the path to your home directory.                                   | Web Site Creation Wizard                                                                                                    |            |
| <u>P</u> ath:<br>✓ Allow anonymous access to this Web site               | <ul> <li>My Computer</li> <li>My Computer</li> <li>My Computer</li> <li>3½ Floppy (A:)</li> <li>Local Disk (C:)</li> <li>ADFS</li> <li>Documents and Settings</li> <li>Documents and Settings</li> <li>Documents and Settings</li> <li>Documents and Settings</li> <li>Documents and Settings</li> <li>Documents and Settings</li> <li>Documents and Settings</li> <li>Documents and Settings</li> <li>More and Settings</li> <li>More and</li></ul> |            |
|                                                                          | Make New Folder OK Car                                                                                                    |            |
|                                                                          | < <u>B</u> ack <u>N</u> ext> Cancel                                                                                                    |            |

# Nhấn Next để tiếp tục:

| Web Site Creation Wizard                                                                      |
|-----------------------------------------------------------------------------------------------|
| Web Site Home Directory<br>The home directory is the root of your Web content subdirectories. |
| Enter the path to your home directory.                                                        |
| Path:                                                                                         |
| C:WEB Browse                                                                                  |
| ☑ Allow anonymous access to this Web site                                                     |
| < <u>B</u> ack Next> Cancel                                                                   |

Trong bước phân quyền truy cập, chọn Read rồi nhấn Next:

| Web Site Creation Wizard                                                     |
|------------------------------------------------------------------------------|
| Web Site Access Permissions<br>Set the access permissions for this Web site. |
| Allow the following permissions:                                             |
|                                                                              |
| Run scripts (such as ASP)                                                    |
| Execute (such as ISAPI applications or CGI)                                  |
| <u>⊡</u> <u>W</u> rite                                                       |
| E Browse                                                                     |
| To complete the wizard, click Next .                                         |
| < <u>B</u> ack <u>N</u> ext > Cancel                                         |

Nhấn **Finish** để kết thúc:

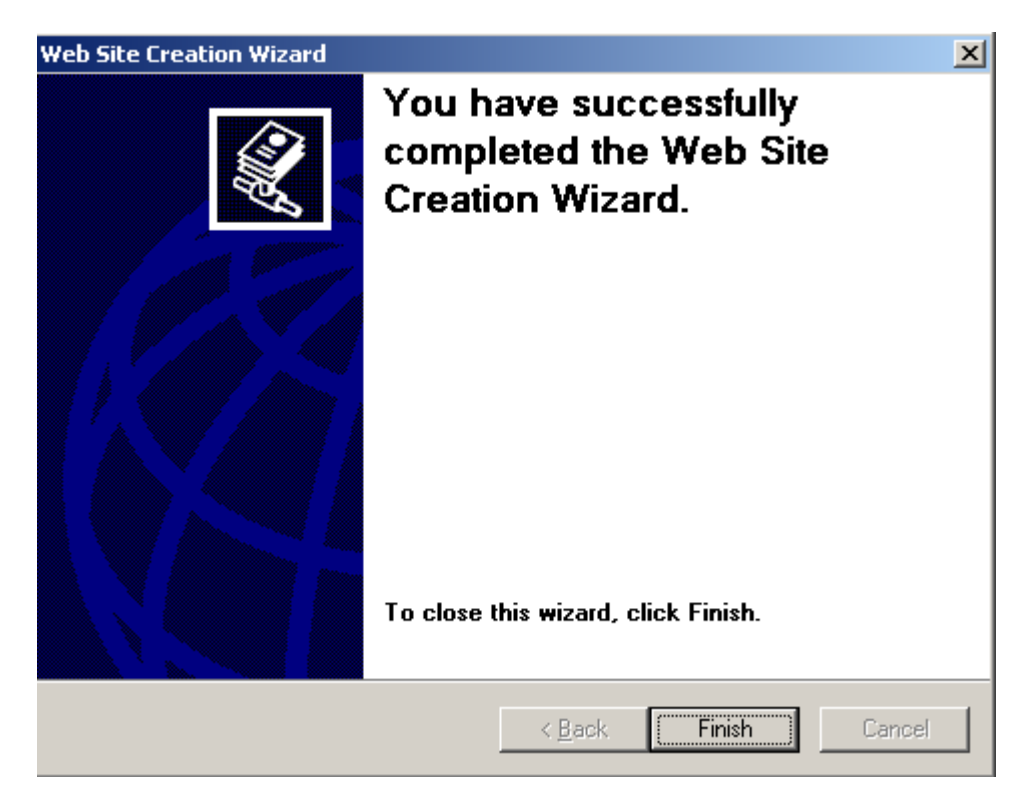

Bước 3: Tạo dữ liệu cho Web site vừa cấu hình.

Trong thư mục C:\WEB tạo một file có tên Index.htm với nội dung như sau:

| 📕 index.l                 | ntm – Not                                                                                                    | epad                                      |                              |                          |                          |                          |                |  |
|---------------------------|----------------------------------------------------------------------------------------------------|-------------------------------------------|------------------------------|--------------------------|--------------------------|--------------------------|----------------|--|
| <u>E</u> ile <u>E</u> dit | F <u>o</u> rmat                                                                                                    | <u>V</u> iew                              | Help                         |                          |                          |                          |                |  |
| <html></html>             | <pre>chtml&gt;     <title>welcome to technet.com.vn</title>          </pre>                                                                                                    |                                           |                              |                          |                          |                          |                |  |
|                           | <body<br><h1>C<br/><h2>C<br/><h3>C<br/><h4>C<br/><td>/&gt;<br/>:hao<br/>:hao<br/>:hao<br/>:hao<br/>ly&gt;</td><td>mung<br/>mung<br/>mung<br/>mung</td><td>ban<br/>ban<br/>ban<br/>ban</td><td>den<br/>den<br/>den<br/>den</td><td>voi<br/>voi<br/>voi<br/>voi</td><td>technet.com.vn</td></h4></h3></h2></h1><br/>technet.com.vn<br/>technet.com.vn<br/>technet.com.vn</body<br> | /><br>:hao<br>:hao<br>:hao<br>:hao<br>ly> | mung<br>mung<br>mung<br>mung | ban<br>ban<br>ban<br>ban | den<br>den<br>den<br>den | voi<br>voi<br>voi<br>voi | technet.com.vn |  |
|                           |                                                                                                    |                                           |                              |                          |                          |                          |                |  |

Mở trình duyệt và gõ http://localhost hoặc http://192.168.1.1 và sẽ thấy kết quả sau:

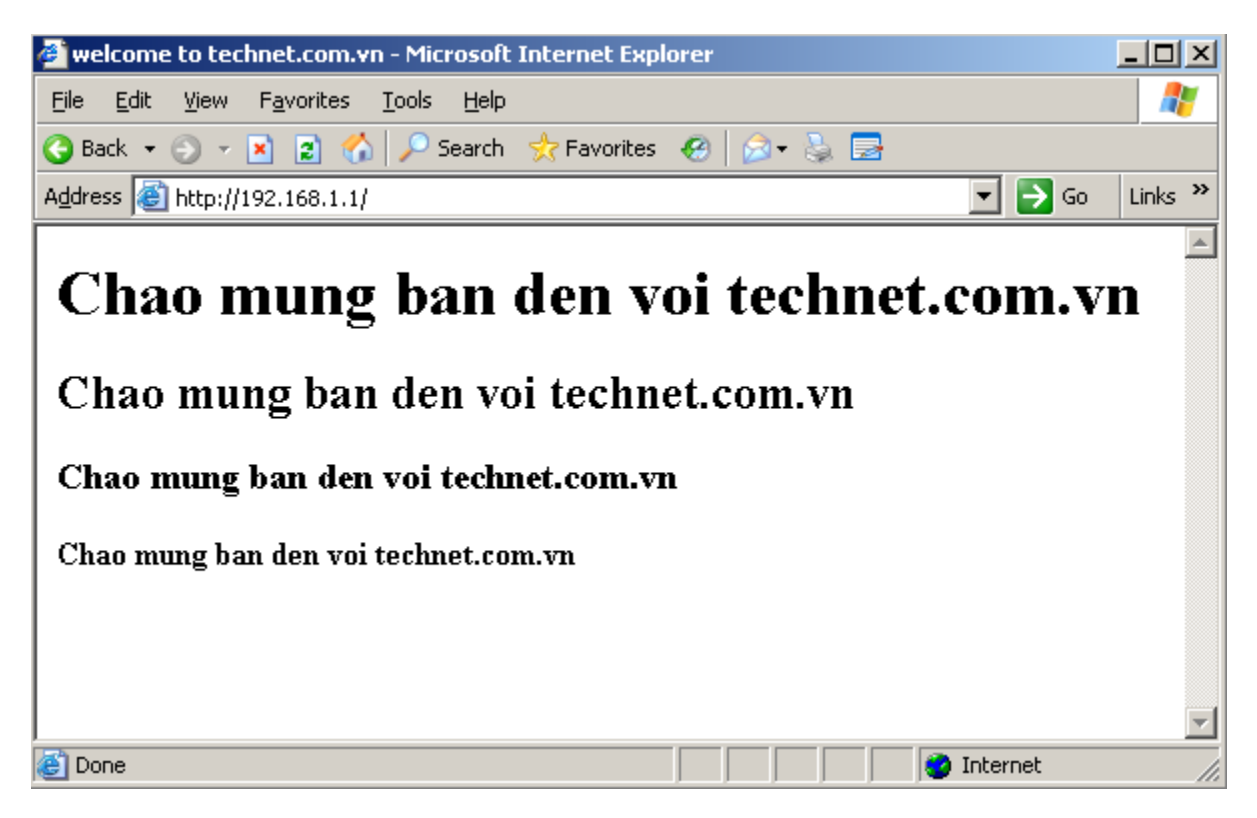

Như vậy là chúng ta đã xây dựng xong một Website đơn giản.

### II. Web Server với Hostheader:

Khi có nhiều Web Site cùng chạy trên một Web Server, để không bị xung đột cổng dịch vụ ( Port80) ta cần cấu hình thêm HostHeader cho các WebSite.

**Default Web Site** do hệ thống tự động tạo ra khi cài đặt dịch vụ **IIS** sẽ không dùng thông số HostHeader, và Web Site ta tạo ra ở phần I cũng không dùng thông số **HostHeade**r, vì vậy ta không thể Start được Default Web Site. Để khởi động Default Web Site ta nhấp chuột phải vào nó chọn Start:

| 🐌 Internet Information Services (IIS) Manager                                                 |                                                                     |                   |  |  |  |  |
|-----------------------------------------------------------------------------------------------|---------------------------------------------------------------------|-------------------|--|--|--|--|
| 🗐 Eile Action View Window Help                                                                |                                                                     |                   |  |  |  |  |
|                                                                                               |                                                                     |                   |  |  |  |  |
| Internet Information Services<br>DC-CA-WEB (local computer)<br>Application Pools<br>Web Sites | *                                                                   | Name<br>iisstart. |  |  |  |  |
| Web Service Extensions                                                                        | Explore<br>Open<br>Permissions<br>Browse                            |                   |  |  |  |  |
|                                                                                               | <u>S</u> tart<br>Stop<br>P <u>a</u> use                             |                   |  |  |  |  |
|                                                                                               | <u>N</u> ew ►<br>All Tas <u>k</u> s ►                               |                   |  |  |  |  |
|                                                                                               | ⊻iew<br>New <u>W</u> indow from Here                                |                   |  |  |  |  |
|                                                                                               | <u>D</u> elete<br>Rena <u>m</u> e<br>Refresh<br>Export <u>L</u> ist |                   |  |  |  |  |

Kết quả là không thể khởi động được vì Port 80 đã được dùng cho site **technet.com.vn**:

| IIS Mana | ager 🔀                                                                                                    |
|----------|----------------------------------------------------------------------------------------------------|
| 1        | IIS was unable to start the site. Another site may already be using the port you configured for this site. Please select a unused port for this site. |
|          | С                                                                                                    |

Để cấu hình HostHeader cho site technet.com.vn, kích phải chuột vào site technet.com.vn chọn Properties:

Trong cửa sổ technet.com.vn Properties, trong tab Web Site kích vào nút Addvanced...:

| technet.com.vn Pr                                                          | operties                                                                   |
|----------------------------------------------------------------------------|----------------------------------------------------------------------------|
| Documents                                                                  | Directory Security HTTP Headers Custom Errors                              |
| Web Site                                                                   | Performance ISAPI Filters Home Directory                                   |
| Web site identif                                                           | ication                                                                    |
| Description:                                                               | technet.com.vn                                                             |
| <u>I</u> P address:                                                        | (All Unassigned)                                                           |
| <u>T</u> CP port:                                                          | 80 SSL port:                                                               |
| Connection tim<br>Enable HTT<br>Enable logo<br>Active log for<br>W3C Exten | eout: 120 seconds<br>P Keep-Alives<br>ging<br>rmat:<br>ded Log File Format |
|                                                                            |                                                                            |
|                                                                            | OK Cancel <u>Apply</u> Help                                                |

Trong cửa sổ Advanced Wed Site Indentification, trong ô Multiple Indentifities for this Web site, kích vào dòng Default và nhấn nút Edit...:

| IP address                      | T             | CP port  | Host hea       | der value    |     |  |
|---------------------------------|---------------|----------|----------------|--------------|-----|--|
| Default                         | 80            |          |                |              |     |  |
|                                 |               |          |                |              |     |  |
|                                 |               |          |                |              |     |  |
|                                 |               | 1        |                | [            |     |  |
|                                 | <u>A</u> dd   | E        | <u>R</u> emove | <u>E</u> dit |     |  |
|                                 |               |          |                |              |     |  |
| ultiple SSL ident               | ties for this | Web site |                |              |     |  |
| ultiple SSL ident               | ties for this | Web site |                | SSL p        | ort |  |
| ultiple SSL ident<br>IP address | ties for this | Web site |                | SSL p        | ort |  |
| ultiple SSL ident<br>IP address | ties for this | Web site |                | SSL p        | ort |  |
| yltiple SSL ident<br>IP address | ties for this | Web site |                | SSL p        | ort |  |
| ultiple SSL ident               | ties for this | Web site |                | SSL p        | ort |  |

Trong cửa sổ Add/Edit Web Site Indentification, trong ô Host Header value điền technet.com.vn rồi nhấn OK để đóng lại:

| A | Add/Edit Web Site Identification |                  |          |  |  |  |
|---|----------------------------------|------------------|----------|--|--|--|
|   | Identification                   |                  |          |  |  |  |
|   | IP address:                      | (All Unassigned) | <b>•</b> |  |  |  |
|   | TCP p <u>o</u> rt:               | 80               |          |  |  |  |
|   | Ho <u>s</u> t Header value:      | technet.com.vn   |          |  |  |  |
|   | ОК                               | Cancel           | Help     |  |  |  |

Nhấn OK để đóng các cửa sổ hiện thời lại.

Sau khi đã khai báo **Host Header** cho Site **technet.com.vn** ta quay lại khởi đông site **Default Web Site** lên, và kết quả là không Site nào bị Stop:

| 🐌 Internet Information Services (IIS) Manager                                                                                                    |
|----------------------------------------------------------------------------------------------------|
| 🐚 Eile Action View Window Help                                                                                                    |
|                                                                                                    |
| Internet Information Services          Internet Information Services         Image: Decay Decay |

Khi đã có Host Header, ta muốn truy cập đến Site technet.com.vn thì phải truy cập bằng tên Host Header.

Qua máy PC, mở RUN và gõ nslookup:

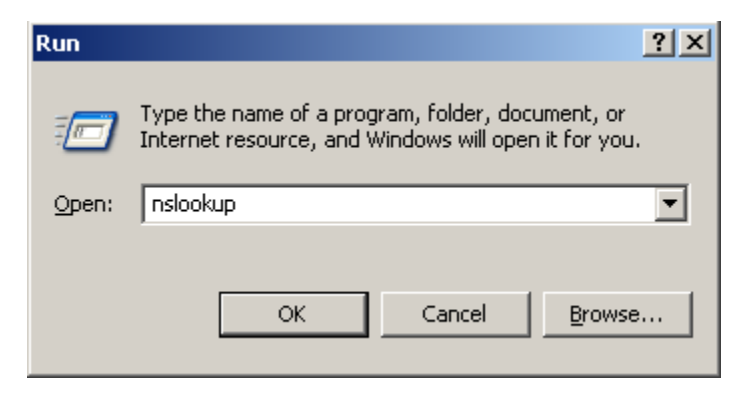

Gõ tiếp **technet.com.vn** và kết quả trả về là:

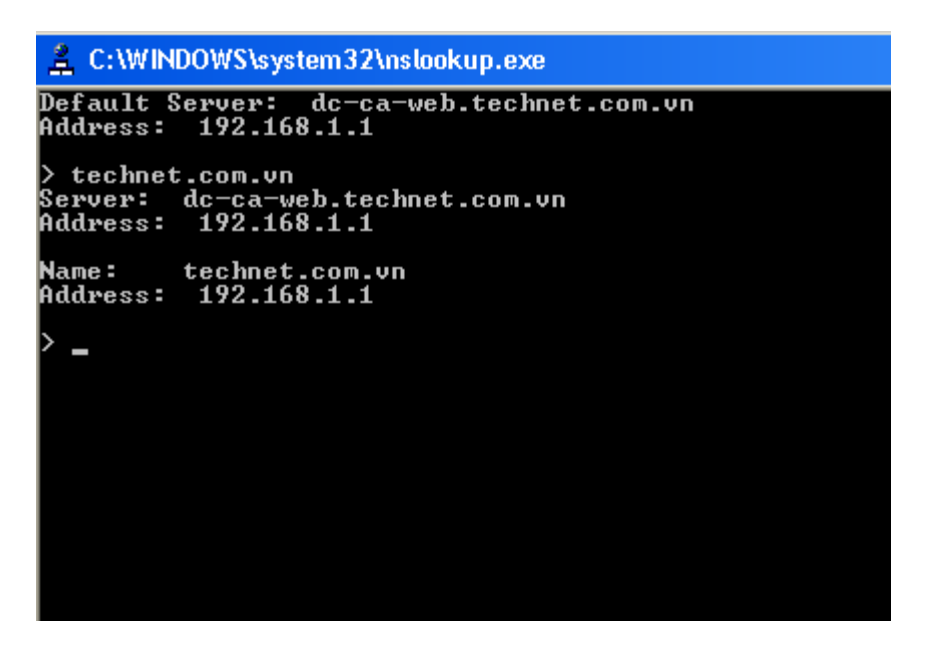

Trên máy PC, mở trình duyệt và gõ http:/technet.com.vn:

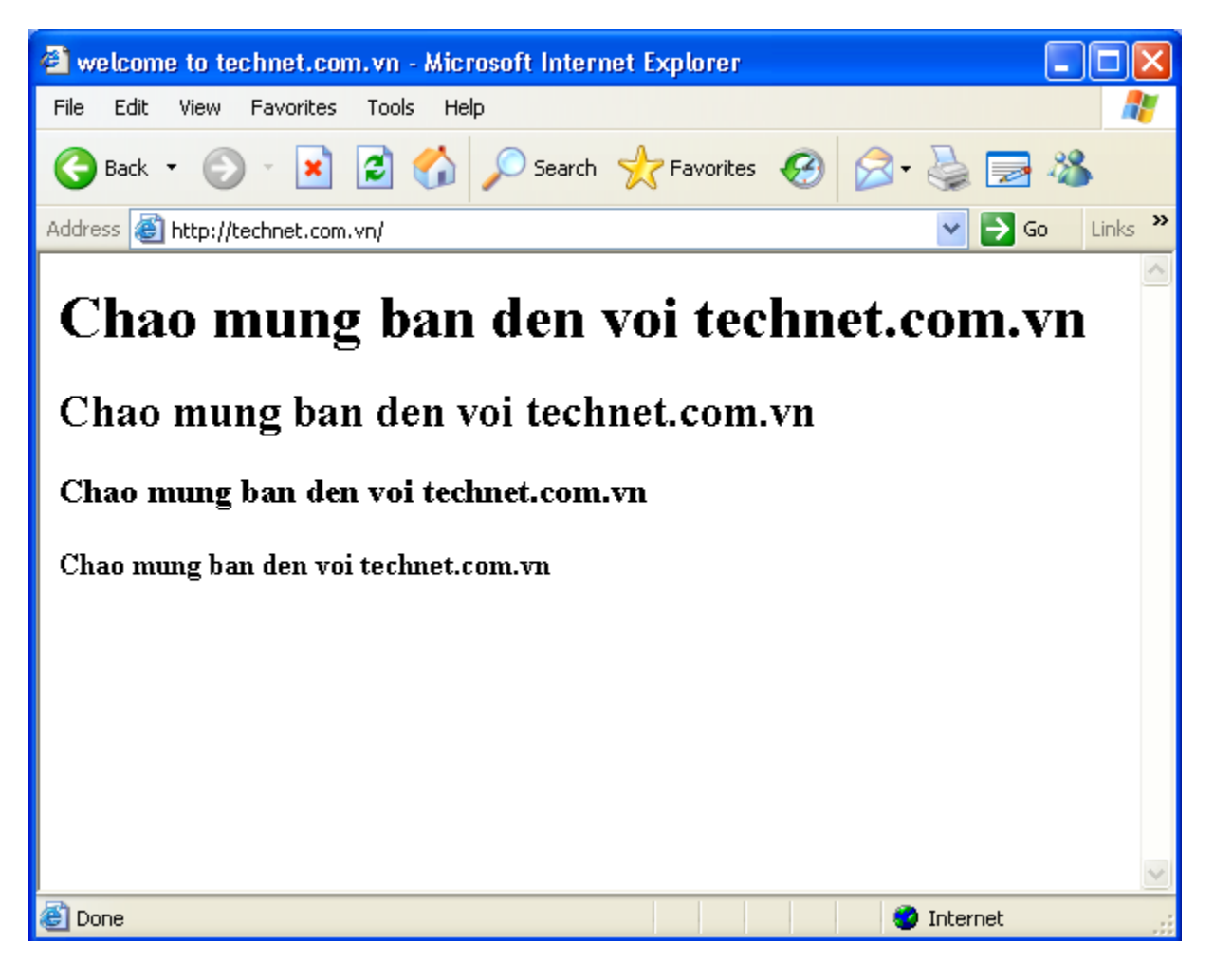

Tiếp tục vẫn trên máy **PC**, gõ lên trình duyệt <u>http:///192.168.1.1</u> thì sẽ trả về trang **web Default** trong dịch vụ **IIS**:

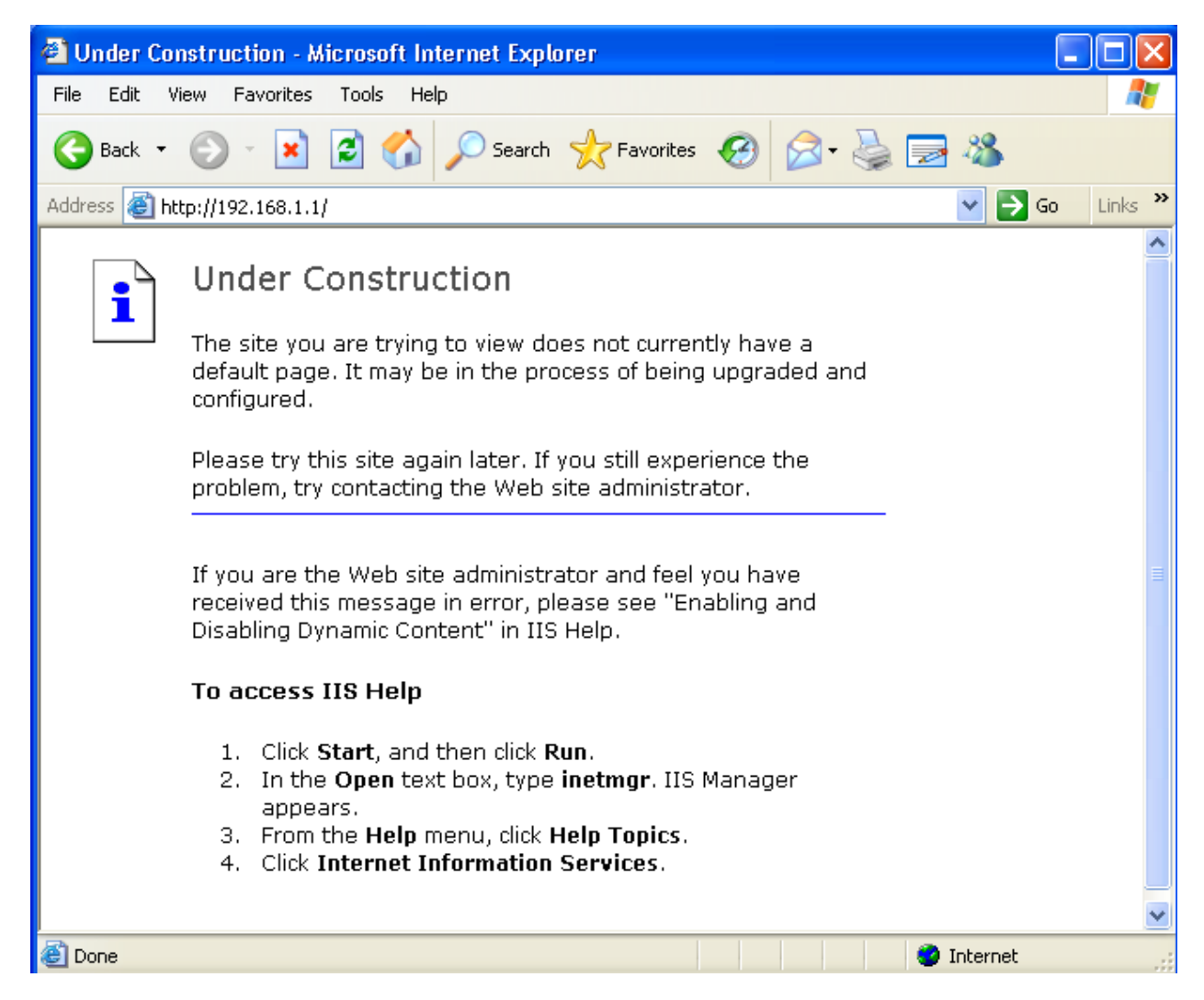

<u>Kết luận</u>: Muốn có nhiều Web Site chạy cùng một Port 80 trên một Web Server thì phải cấu hình Host Header cho các Web Site. Khi dùng Host Header thì trong dịch vụ DNS phải có các bản ghi Alias(CNAME) hoặc Host(A) tương ứng để phân giải ra các tên **Host Header** đó. Ví dụ, nếu có **Host Header** là <u>www.technet.com.vn</u> thì trong dịch vụ DNS cũng phải có một bản ghi **Host(A)** là www và tên đầy đủ của bản ghi này(FQDN) là <u>www.technet.com.vn</u>, và trỏ về máy Web Server là 192.168.1.1:

| New Host                                                                                  | ? ×  |
|-------------------------------------------------------------------------------------------|------|
| Name (uses parent domain name if blank):                                                  |      |
| www                                                                                       |      |
| Fully qualified domain name (FQDN):                                                       |      |
| www.technet.com.vn.                                                                       |      |
| I <u>P</u> address:<br>192 .168 .1 .1<br>□ <u>C</u> reate associated pointer (PTR) record |      |
| Add <u>H</u> ost Can                                                                      | icel |

## III. Cấu hình HTTPS (HTTP Secure SSL):

## Bước 1: Cài đặt dịch vụ CA:

HTTPS chính là Http kết hợp với SSL (Secure Socket Layer). Vậy để xin được Certificate SSL ta phải có một CA Server. Yêu cầu cài đặt dịch vụ CA trên máy DC-CA-WEB.technet.com.vn(Xem lại bài CA). Lưu ý các yêu cầu sau:

Chọn Enterprise root CA:

| Windows Components Wizard                                                                                                    | ×    |
|----------------------------------------------------------------------------------------------------|------|
| <b>CA Type</b><br>Select the type of CA you want to set up.                                                                                                    | Ē    |
| <ul> <li>Enterprise root CA</li> <li>Enterprise subordinate CA</li> <li>Stand-alone root CA</li> <li>Stand-alone subordinate CA</li> <li>Description of CA type         The most trusted CA in an enterprise. Should be installed before any other CA.     </li> <li>Use custom settings to generate the key pair and CA certificate</li> </ul> |      |
| < <u>B</u> ack <u>N</u> ext > Cancel                                                                                                    | Help |

Khai báo tên tổ chức là **technet**:

| Windows Components Wizard                                               |                            |                     | ×    |
|-------------------------------------------------------------------------|----------------------------|---------------------|------|
| <b>CA Identifying Information</b><br>Enter information to identify this | CA.                        |                     | Ŕ    |
| Common name for this CA:                                                |                            |                     |      |
| technet                                                                 |                            |                     |      |
| Distinguished name suffix:                                              |                            |                     |      |
| DC=technet,DC=com,DC=vn                                                 |                            |                     |      |
| Preview of distinguished name:                                          |                            |                     |      |
| CN=technet,DC=technet,DC=com,                                           | DC=vn                      |                     |      |
| ⊻alidity period:<br>5 Years ▼                                           | Expiration<br>10/12/20     | date:<br>15 3:00 PM |      |
|                                                                         |                            |                     |      |
| <                                                                       | <u>B</u> ack <u>N</u> ext> | Cancel              | Help |

## Bước 2: Xin Certificate SSL cho Web Server:

## a. Tạo yêu cầu Certificate SSL:

Mở dịch vụ IIS trên máy DC-CA-WEB.technet.com.vn, chuột phải vào Site technet.com.vn chọn Properties:

| 🐌 Internet Information Services (IIS) Manager |                                                                                                    |                     |  |
|-----------------------------------------------|----------------------------------------------------------------------------------------------------|---------------------|--|
| 🐚 <u>F</u> ile <u>A</u> ction <u>V</u>        | iew <u>W</u> indow <u>H</u> elp                                                                                                    |                     |  |
| ← →   🖬   🖻                                   | 😫 💷   💂   ▶ ■ 🗉                                                                                                    |                     |  |
|                                               | Image: Services   In Services   Iocal computer   In Pools   In Pools   In Web Site     Explore   Open   Permissions   Browse     Start   Stop   Pause     New   All Tasks   New Window from Here   Delete | <u>Local</u><br>Yes |  |
|                                               | Rena <u>m</u> e<br>Refresh                                                                                                    |                     |  |
|                                               | Properties                                                                                                    |                     |  |
|                                               | Help                                                                                                    |                     |  |

Trong cửa sổ **technet.com.vn Properties**, chọn Tab **Directory Security** và nhấn vào nút **Server Certificate...**:

| technet.com.vn P                                                                                                    | roperties                                                                                        |                               |                                                              | ? ×       |
|----------------------------------------------------------------------------------------------------|--------------------------------------------------------------------------------------------------|-------------------------------|--------------------------------------------------------------|-----------|
| Web Site<br>Documents                                                                                                    | Performance<br>Directory Security                                                                | ISAPI Filters<br>HTTP Head    | Home                                                         | Directory |
| Authentication                                                                                                    | and access control<br>nable anonymous access ar<br>uthentication methods for t                   | nd edit the<br>his resource.  | Edit                                                         |           |
| IP address and<br>G<br>IF                                                                                                    | domain name restrictions -<br>rant or deny access to this<br>addresses or Internet don           | resource using<br>nain names. | Edįt                                                         |           |
| Secure communes Received received recei | nications<br>equire secure communicatio<br>nable client certificates whe<br>esource is accessed. | ons and<br>en this            | [ <u>S</u> erver Certific<br>⊻iew Certifica<br>E <u>d</u> it | ate]      |
|                                                                                                    | ок                                                                                               | Cancel                        | Apply                                                        | Help      |

Trong cửa sổ Welcome to the Web Server Certificate Wizard nhấn Next:

| Welcome to the Web Server Certificate Wizard.                                                                                                    |                                                                                                    |  |
|----------------------------------------------------------------------------------------------------|----------------------------------------------------------------------------------------------------|--|
|                                                                                                    | Welcome to the Web Server<br>Certificate Wizard                                                                                           |  |
|                                                                                                    | This wizard helps you create and administer server<br>certificates used in secure Web communications<br>between your server and a client. |  |
| Status of your Web Server:                                                                                                    |                                                                                                    |  |
| Your Web Server doesn't have a certificate installed<br>and you don't have any pending requests.<br>Certificate Wizard will help you to create a new<br>certificate for this Web Server or attach to an<br>existing certificate. |                                                                                                    |  |
|                                                                                                    | To continue, click Next.                                                                                                    |  |
| < <u>Back</u> Cancel                                                                                                    |                                                                                                    |  |

Trong buớc chọn phương thức xin **Certificate**, chọn **Create a new certificate.** :

| IIS Certificate Wizard                                                                                                    |
|----------------------------------------------------------------------------------------------------|
| Server Certificate<br>These are the methods for assigning a certificate to a Web site.                                                                                                    |
| <ul> <li>Select the method you want to use for this web site:</li> <li>Create a new certificate.</li> <li>Assign an existing certificate</li> <li>Import a certificate from a Key Manager backup file.</li> <li>Import a certificate from a .pfx file</li> <li>Copy or Move a certificate from a remote server site to this site.</li> </ul> |
| < <u>B</u> ack <u>N</u> ext > Cancel                                                                                                    |

Trong bước Delayed or Immediate Request, chọn Prepare the request now, but send it later:

| IIS Certificate Wizard                                                                                                    | × |
|----------------------------------------------------------------------------------------------------|---|
| Delayed or Immediate Request<br>You can prepare a request to be sent later, or you can send one<br>immediately.                            | 2 |
| Do you want to prepare a certificate request to be sent later, or do you want to send it immediately to an online certification authority? |   |
| $\bigcirc$ Send the request immediately to an online certification authority                                                               |   |
|                                                                                                    |   |
|                                                                                                    |   |
| < <u>B</u> ack <u>N</u> ext > Cancel                                                                                                    |   |

Trong bước khai báo Name and Security Settings, để mặc định và nhấn Next:

| IIS Certificate Wizard 🛛 🔀                                                                                                    |  |  |
|----------------------------------------------------------------------------------------------------|--|--|
| Name and Security Settings<br>Your new certificate must have a name and a specific bit length.                                                                                                    |  |  |
| Type a name for the new certificate. The name should be easy for you to refer to and remember.<br>Na <u>m</u> e:                                                                                                    |  |  |
| technet.com.vn         The bit length of the encryption key determines the certificate's encryption strength.         The greater the bit length, the stronger the security. However, a greater bit length may decrease performance.         Bit length:       1024 |  |  |
| Select cryptographic service <u>p</u> rovider (CSP) for this certificate                                                                                                    |  |  |
| < <u>B</u> ack <u>N</u> ext > Cancel                                                                                                    |  |  |

Trong bước khai báo thông tin về tổ chức, trong ô **Oragnization**: điền Technet, trong ô **Oraganizational Unit**: điền HN:

| IIS Certificate Wizard                                                                                                    | ×                                                      |
|----------------------------------------------------------------------------------------------------|--------------------------------------------------------|
| Organization Information<br>Your certificate must include information about your organizati<br>distinguishes it from other organizations.                                                                             | ion that                                               |
| Select or type your organization's name and your organization<br>legal name of your organization and the name of your division<br>For further information, consult certification authority's Web sit<br>Organization: | al unit. This is typically the<br>or department.<br>e. |
|                                                                                                    | <b>T</b>                                               |
| Organizational <u>u</u> nit:                                                                                                    |                                                        |
| HN                                                                                                    | •                                                      |
|                                                                                                    |                                                        |
|                                                                                                    |                                                        |
|                                                                                                    |                                                        |
| < <u>B</u> ack                                                                                                    | Next > Cancel                                          |

Trong bước khai báo tên Site, hãy điền technet.com.vn:

| IIS Certificate Wizard 🛛 🕺                                                                                                    |  |  |  |
|----------------------------------------------------------------------------------------------------|--|--|--|
| Your Site's Common Name<br>Your Web site's common name is its fully qualified domain name.                                                                                             |  |  |  |
| Type the common name for your site. If the server is on the Internet, use a valid DNS<br>name. If the server is on the intranet, you may prefer to use the computer's NetBIOS<br>name. |  |  |  |
| If the common name changes, you will need to obtain a new certificate.                                                                                                    |  |  |  |
| Common name:                                                                                                    |  |  |  |
| technet.com.vn                                                                                                    |  |  |  |
|                                                                                                    |  |  |  |
|                                                                                                    |  |  |  |
|                                                                                                    |  |  |  |
|                                                                                                    |  |  |  |
|                                                                                                    |  |  |  |
| < <u>B</u> ack <u>N</u> ext > Cancel                                                                                                    |  |  |  |

Trong bước khai báo thông tin về địa lý, trong ô **Country/Region:** điền **VN**, **State/province:** điền **Thanh Xuan**, **City/locallity**: điền **Ha Noi**:

| IS Certificate Wizard                                                                                   | ×        |
|----------------------------------------------------------------------------------------------------|----------|
| Geographical Information                                                                                | $\land$  |
| The certification authority requires the following geographical information.                            | S?       |
|                                                                                                    | >        |
| Country/Region:                                                                                         |          |
|                                                                                                    |          |
| VN (Viet Nam)                                                                                           |          |
| State/province:                                                                                         |          |
| These Very                                                                                              | 1        |
| I nann Xuan                                                                                             | <u> </u> |
| Citu/localitu:                                                                                          |          |
| Ha Noi                                                                                                  | J        |
| Inarroi                                                                                                 |          |
| State/province and City/locality must be complete, official names and may not contain<br>abbreviations. | ו        |
| < <u>B</u> ack <u>N</u> ext > Can                                                                       | cel      |

Đoạn Code để yêu cầu Certificate SSL sẽ được lưu vào một file text có tên **certreq.txt** nằm trong ở C:\:

| IIS Certificate Wizard                                                                                               | ×               |
|----------------------------------------------------------------------------------------------------|-----------------|
| Certificate Request File Name<br>Your certificate request is saved as a text file with the file name you<br>specify. |                 |
| Enter a file name for the certificate request.                                                                       |                 |
| c:\certreq.txt                                                                                                    | B <u>r</u> owse |
|                                                                                                    |                 |
|                                                                                                    |                 |
|                                                                                                    |                 |
|                                                                                                    |                 |
| < <u>B</u> ack <u>N</u> ext >                                                                                        | Cancel          |

Nhấn Finish để kết thúc quá trình yêu cầu Certificate SSL:

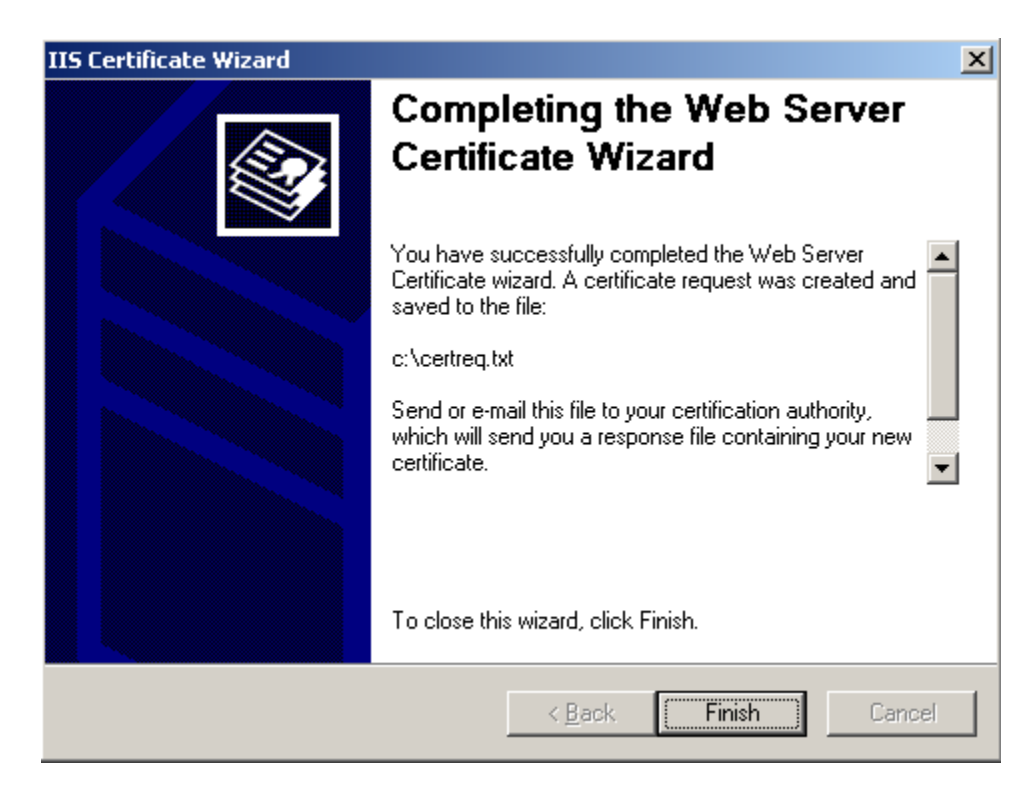

b. Xin cấp Certificate SSL từ CA:

Mở trình duyệt và gõ <u>http://192.168.1.1/certsrv</u>. Khi được hỏi khai báo tài khoản, hãy điền tài khoản **Administrator của Domain:** 

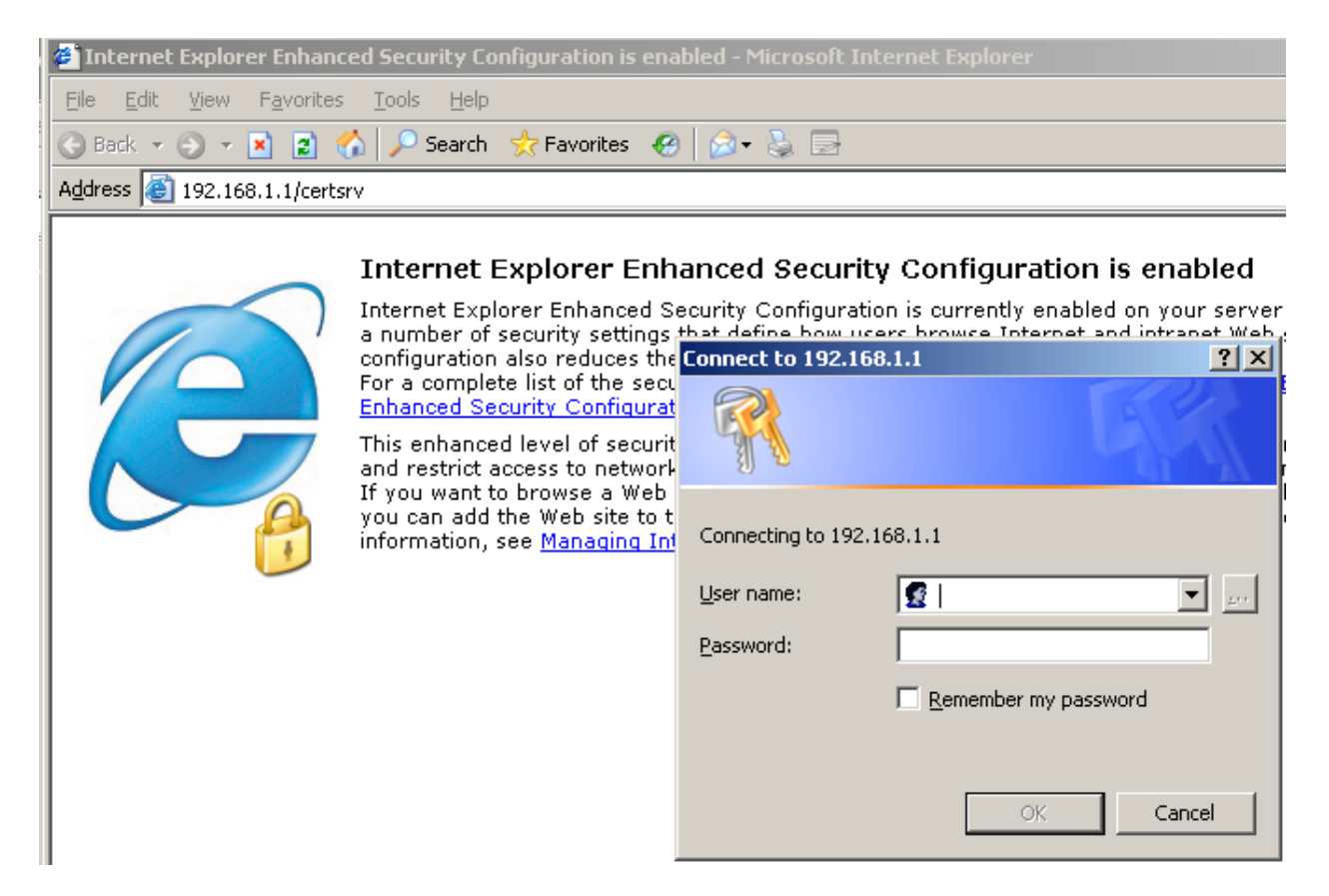

Chon Request a Certificate

| 🚰 Microsoft Certificate Services - Microsoft Internet Explorer                                                                                                    |
|----------------------------------------------------------------------------------------------------|
| Eile Edit View Favorites Tools Help                                                                                                    |
| 🔇 Back 🔻 🕤 👻 😰 🏠 🔎 Search 🛭 📩 Favorites   😥 🚽                                                                                                    |
| Address 🙆 http://192.168.1.1/certsrv/                                                                                                    |
|                                                                                                    |
| Microsoft Certificate Services technet Home                                                                                                    |
| Welcome                                                                                                    |
| Use this Web site to request a certificate for your Web browser, e-mail client, or other program. By using a certificate, you can verify your identity to people you communicate with over the Web, sign and encrypt messages, and, depending upon the type of certificate you request, perform other security tasks. |
| You can also use this Web site to download a certificate authority (CA) certificate, certificate chain, or certificate revocation list (CRL), or to view the status of a pending request.                                                                                                    |
| For more information about Certificate Services, see <u>Certificate Services Documentation</u> .                                                                                                    |
| Select a task:<br><u>Request a certificate</u><br><u>View the status of a pending certificate request</u><br><u>Download a CA certificate, certificate chain, or CRL</u>                                                                                                    |
| E Trusted sites                                                                                                    |

Kích vào link advanced certificate request:

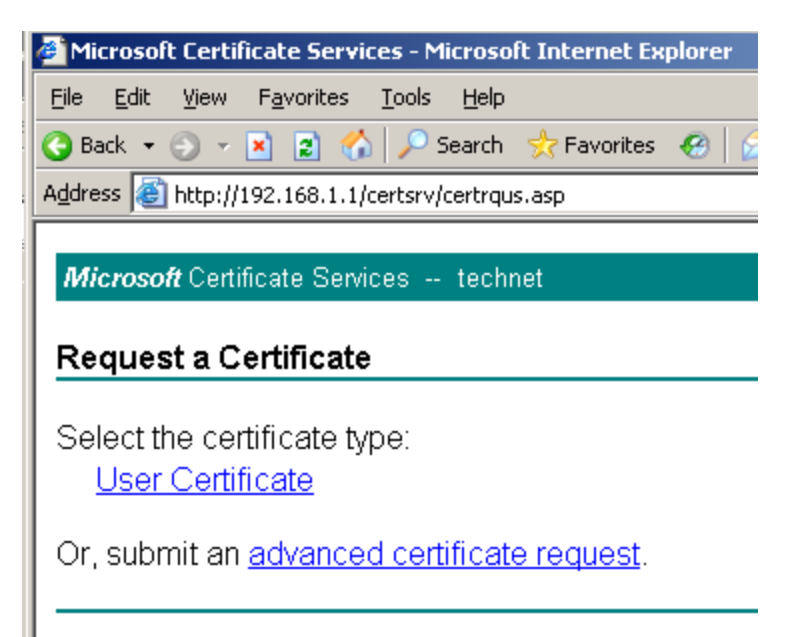

Chon Submit a certificate request by using a base-64-endcode CMC or PKCS #10 file, or submit a renewal request by using a base-64-encode PKCS #7 file

| 🚰 Microsoft Certificate Services - Microsoft Internet Explorer 📃 🔲 🗙                                                                                  |
|----------------------------------------------------------------------------------------------------|
| Eile Edit View Favorites Tools Help                                                                                                    |
| 🔇 Back 🝷 🔊 👻 😰 🏠 🔎 Search 👷 Favorites  🚱 🖉 😓 🚍                                                                                                    |
| Address 🙆 http://192.168.1.1/certsrv/certrqad.asp                                                                                                    |
|                                                                                                    |
| Microsoft Certificate Services technet <u>Home</u>                                                                                                    |
| Advanced Certificate Request                                                                                                    |
| The policy of the CA determines the types of certificates you can request. Click one of the following options to:                                     |
| Create and submit a request to this CA.                                                                                                    |
| Submit a certificate request by using a base-64-encoded CMC or PKCS #10 file, or<br>submit a renewal request by using a base-64-encoded PKCS #7 file. |
| Request a certificate for a smart card on behalf of another user by using the smart card certificate enrollment station.                              |
|                                                                                                    |
|                                                                                                    |
|                                                                                                    |
|                                                                                                    |
|                                                                                                    |
|                                                                                                    |
| 🔊 🛛 🖉 Trusted sites                                                                                                    |

Mở file **C:\certreq.txt** đã được tạo ra trong quá trình yêu cầu Certificate SSL và copy toàn bộ đoạn Code trong đó:

| 🚺 certreq.txt - Notepad                                                                                                    |                                                                |
|----------------------------------------------------------------------------------------------------|----------------------------------------------------------------|
| <u>File E</u> dit F <u>o</u> rmat <u>V</u> iew <u>H</u> elp                                                                                                    |                                                                |
| BEGIN NEW CERTIFICATE REQUEST         MIIDRjCCAq8CAQAwazELMAKGALUEBhMCVK4XEZARBGNVBAGTClROYW50IFhlYW         DZANBGNVBACTBKhhIE5vaTEQMA4GALUEChMHVGVjaG5ldDELMAKGALUECXMCSE         FZAVBGNVBAMTDnRlY2huZXQUY29tLnZUMIGFMA0GCSqGSIb3DQEBAQUAA4GNADG         iQKBgQCoNd2CpwWgonc/l/iesDHoYFJWrXNnti7bL3Agd+L3wxw602qEOT02MT         HIVv6p2urd5E8CUYM5XorvbctirMaHCFF+PrmoqQAzagDQ5z4DnV6dTsIVRbBx         78XyD11C7SYE+MYYuXaMw5L2U0FRVNyGlZymnmTlNow+PrAVkQIDAQAB0IIBMT         BgorBgEEAYI3DQIDMQWWCjUUMi4ZNZkWLjIwewYKKWYBBAGCNWIBDjFtMGswDg         VR0PAQH/BAQDAgTWMEQGCSqGSIb3DQEJDwQ3MDUwDgYIKoZIhvCNAWICAgCAMA         CCqGSIb3DQMEAGIAgDAHBgUrDgMCBZAKBggqhkiG9w0DBZATBgNVHSUEDDAKBg         BgEFBQCDATCB/QYKKWYBBAGCNW0CAjGB7iCB6wIBAR5aAE0AaQBjAHIAbwBZAG         ZgB0ACAAUgBTAEEAIABTAEMAAABAAAAAAAAAAAAAAAAAAAAAAAAAAAAAA | 4x<br>4x<br>CB<br>WZ<br>4G<br>YD<br>8A<br>AA<br>AA<br>PN<br>DR |

Và dán vào trong trường Save Request:

l

| 🚰 Microsoft Certificate Services - Microsoft Internet Explorer 📃 🔲 🗙                                                                                                    |
|----------------------------------------------------------------------------------------------------|
| File Edit View Favorites Tools Help                                                                                                    |
| 😋 Back 🝷 🕤 👻 😰 🏠 🔎 Search 👷 Favorites  🔗 🗧 🗟                                                                                                    |
| Address 🙆 http://192.168.1.1/certsrv/certrqxt.asp                                                                                                    |
|                                                                                                    |
| Microsoft Certificate Services technet <u>Home</u>                                                                                                    |
| Submit a Certificate Request or Renewal Request                                                                                                    |
| To submit a saved request to the CA, paste a base-64-encoded CMC or PKCS #10 certificate request or PKCS #7 renewal request generated by an external source (such as a Web server) in the Saved Request box. |
| Saved Request:                                                                                                    |
| Base-64-encoded<br>certificate request<br>(CMC or<br>PKCS #10 or<br>PKCS #7):                                                                                                    |
|                                                                                                    |
| Browse for a file to insert. Paste                                                                                                    |
| Certificate Template:                                                                                                    |
| Administrator                                                                                                    |
|                                                                                                    |
| Automatic Automatic Automatics                                                                                                    |

Trong mục Certificate Template chọn Web Server rồi nhấn Submit>:
| 🖉 Microsoft Certifica                                                         | ate Services - Microsoft Internet Explorer                                                                                                    | <u>- 0 ×</u> |
|-------------------------------------------------------------------------------|----------------------------------------------------------------------------------------------------|--------------|
| <u>File E</u> dit <u>V</u> iew F                                              | avorites <u>T</u> ools <u>H</u> elp                                                                                                    | 1            |
| 🔇 Back 🝷 🕤 👻 🔀                                                                | ) 😰 🏠 🔎 Search 👷 Favorites 🔣 😥 🚽                                                                                                    |              |
| Address 🙆 http://192                                                          | 2.168.1.1/certsrv/certrqxt.asp 💽 🕤 Go                                                                                                    | Links »      |
| certificate reque<br>Web server) in t                                         | est or PKCS #7 renewal request generated by an external source (such as the Saved Request box.                                                                                                    | a 🔺          |
| Saved Request:                                                                |                                                                                                    |              |
| Base-64-encoded<br>certificate request<br>(CMC or<br>PKCS #10 or<br>PKCS #7): | AAAAAAAAAAAAAAAAAAAAAAAAAAAAAAAAAAAADQYJKoZI<br>WOIwnBWOekjAn3pFQ/EFJAmLsmeZUMMqCWb1BqwH<br>GVAbDRzOOf/YWpont2pmVtipwyrIdXTLvIOUXwfD<br>UnQyZR+w8hhUxT23uocThGAJWKmPt1VVV9o=<br>END NEW CERTIFICATE REQUEST<br>NOU NEW CERTIFICATE REQUEST |              |
| Certificate Tempi                                                             |                                                                                                    |              |
| Additional Attribu<br>Attributes:                                             | Administrator<br>Administrator<br>Basic EFS<br>EFS Recovery Agent<br>User<br>Subordinate Certification Authority<br>Web Server                                                                                                    |              |
|                                                                               | Submit >                                                                                                    | •            |
| <b>E</b>                                                                      | 💽 Trusted sites                                                                                                    | 1.           |

Chọn Download certificate:

| 🚰 Microsoft Certificate Services - Microsoft Internet Explorer 📃 🗖 | ×  |
|--------------------------------------------------------------------|----|
| Eile Edit View Favorites Tools Help                                | 2  |
| 🚱 Back 🔻 🕤 👻 😰 🏠 🔎 Search 👷 Favorites  🧔 🛛 🈓 🚍                     |    |
| Address 🙆 http://192.168.1.1/certsrv/certfnsh.asp 💽 🅞 Go Links     | »  |
|                                                                    |    |
| Microsoft Certificate Services technet <u>Home</u>                 |    |
| Certificate Issued                                                 |    |
| The certificate you requested was issued to you.                   |    |
| ● DER encoded or ● Base 64 encoded                                 |    |
| Download certificate<br>Download certificate chain                 |    |
|                                                                    |    |
|                                                                    |    |
|                                                                    |    |
|                                                                    |    |
|                                                                    |    |
|                                                                    |    |
|                                                                    | -  |
| 😂 🛛 🖉 Trusted sites                                                | 1. |

Và lưu lại với tên CertSSL.cert:

| Save As                                                          |                             |                      |   |         | ? ×          |
|------------------------------------------------------------------|-----------------------------|----------------------|---|---------|--------------|
| Save jn:                                                         | 🞯 Desktop                   |                      | • | G 🕸 📂 🗄 | •            |
| My Recent<br>Documents<br>Desktop<br>My Documents<br>My Computer | Hy Documents<br>My Computer | ces                  |   |         |              |
| My Network<br>Places                                             | File <u>n</u> ame:          | CerSSL.cer           |   | •       | <u>S</u> ave |
|                                                                  | Save as <u>t</u> ype:       | Security Certificate |   | •       | Cancel       |

# Bước 4: Hoàn tất quá trình thiết lập HTTPS từ Certificate SSL đã xin về từ bước 3:

Mở dịch vụ IIS trên máy DC-CA-WEB.technet.com.vn, chuột phải vào Site technet.com.vn chọn Properties:

| 🐚 Internet Inform                      | ation Services (IIS) Manager                                                                                                    |                     |
|----------------------------------------|----------------------------------------------------------------------------------------------------|---------------------|
| 🐚 <u>F</u> ile <u>A</u> ction <u>V</u> | iew <u>W</u> indow <u>H</u> elp                                                                                                    |                     |
| ← →   🖬   🖻                            | 😫 💷   💂   ▶ ■ 🗉                                                                                                    |                     |
|                                        | Image: Services   In Services   Iocal computer   In Pools   In Pools   In Web Site     Explore   Open   Permissions   Browse     Start   Stop   Pause     New   All Tasks   New Window from Here   Delete | <u>Local</u><br>Yes |
|                                        | Rena <u>m</u> e<br>Refresh                                                                                                    |                     |
|                                        | Properties                                                                                                    |                     |
|                                        | Help                                                                                                    |                     |

Trong cửa sổ **technet.com.vn Properties**, chọn Tab **Directory Security** và nhấn vào nút **Server Certificate...**:

| technet.com.vn P                                                                                                    | roperties                                                                                        |                               |                                                              | ? ×       |
|----------------------------------------------------------------------------------------------------|--------------------------------------------------------------------------------------------------|-------------------------------|--------------------------------------------------------------|-----------|
| Web Site<br>Documents                                                                                                    | Performance<br>Directory Security                                                                | ISAPI Filters<br>HTTP Head    | Home                                                         | Directory |
| Authentication                                                                                                    | and access control<br>nable anonymous access ar<br>uthentication methods for t                   | nd edit the<br>his resource.  | Edit                                                         |           |
| IP address and<br>G<br>IF                                                                                                    | domain name restrictions -<br>rant or deny access to this<br>addresses or Internet don           | resource using<br>nain names. | Edįt                                                         |           |
| Secure communes Received received recei | nications<br>equire secure communicatio<br>nable client certificates whe<br>esource is accessed. | ons and<br>en this            | [ <u>S</u> erver Certific<br>⊻iew Certifica<br>E <u>d</u> it | ate]      |
|                                                                                                    | ок                                                                                               | Cancel                        | Apply                                                        | Help      |

Trong cửa sổ Welcome to the Web Server Certificate Wizard nhấn Next:

| Welcome to the Web Server Certificate Wizard. |                                                                                                    |  |
|-----------------------------------------------|----------------------------------------------------------------------------------------------------|--|
|                                               | Welcome to the Web Server<br>Certificate Wizard                                                                                                    |  |
|                                               | This wizard helps you create and administer server<br>certificates used in secure Web communications<br>between your server and a client.                                                                                        |  |
|                                               | Status of your Web Server:                                                                                                    |  |
|                                               | Your Web Server doesn't have a certificate installed<br>and you don't have any pending requests.<br>Certificate Wizard will help you to create a new<br>certificate for this Web Server or attach to an<br>existing certificate. |  |
|                                               | To continue, click Next.                                                                                                    |  |
|                                               | < <u>B</u> ack [ <u>Next</u> >] Cancel                                                                                                    |  |

Chon Process the pending request and instal the certificate:

| IIS Certificate Wizard                                                                                                    | × |
|----------------------------------------------------------------------------------------------------|---|
| Pending Certificate Request<br>A pending certificate request is a request to which the certification<br>authority has not yet responded. | 2 |
| A certificate request is pending. What would you like to do?                                                                             |   |
| Process the pending request and install the certificate                                                                                  |   |
| O <u>D</u> elete the pending request                                                                                                    |   |
|                                                                                                    |   |
|                                                                                                    |   |
|                                                                                                    |   |
|                                                                                                    |   |
|                                                                                                    |   |
|                                                                                                    |   |
|                                                                                                    | _ |
| < <u>B</u> ack <u>N</u> ext > Cancel                                                                                                    | ] |

Chọn đường dẫn chứa file CertSSL.cer đã download về ở bước 3:

| IIS Certificate Wizard                                                                                                    | ×                |
|----------------------------------------------------------------------------------------------------|------------------|
| Process a Pending Request<br>Process a pending certificate request by retrieving the file that contains<br>the certification authority's response. |                  |
| Enter the path and file name of the file containing the certification autho<br>Path and file name:                                                 | rity's response. |
| C:\Documents and Settings\Administrator\Desktop\CerSSL.cer                                                                                         | Browse           |
|                                                                                                    |                  |
|                                                                                                    |                  |
|                                                                                                    |                  |
| < <u>B</u> ack <u>Next</u> >                                                                                                    | Cancel           |

Port HTTPS mặc định sẽ là 443:

| IIS Certificate Wizard                              | ×                                    |
|-----------------------------------------------------|--------------------------------------|
| SSL Port<br>Specify the SSL port for this web site. |                                      |
| SS <u>L</u> port this web site should use:          |                                      |
|                                                     |                                      |
|                                                     | < <u>B</u> ack <u>N</u> ext > Cancel |

Và nhấn Finish để kết thúc.

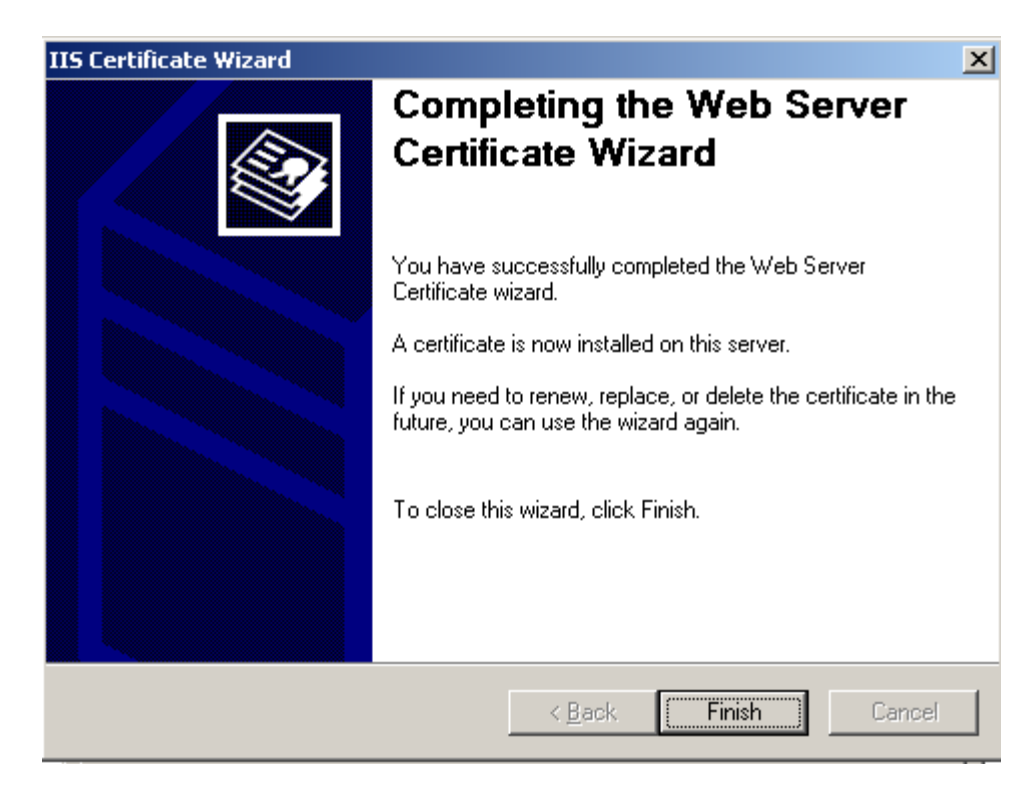

Trên máy **PC**, mở trình duyệt và gõ <u>https://technet.com.vn</u>. Khi truy cập đến, hệ thống sẽ cảnh báo bạn rằng tổ chức CA đã chứng thực cho Web Server chứa Web Site <u>https://technet.com.vn</u> không nằm trong danh sách tin tưởng của máy PC, hãy nhấn vào nút **View Certificate** để xem thông tin về Web Site này:

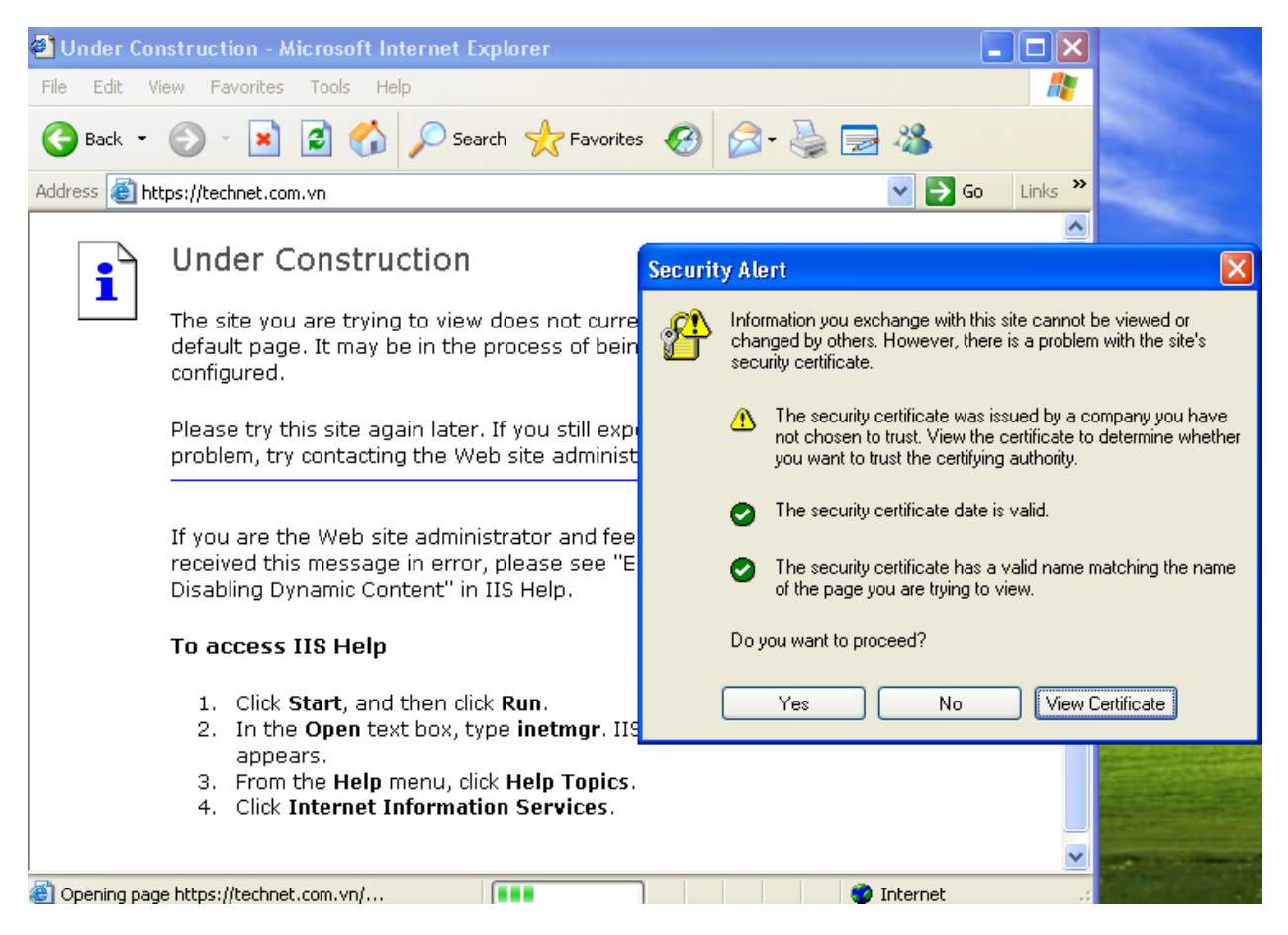

Tổ chức Certificate Authority chưa nằm trong danh sách tin tưởng của máy tính PC nên thông tin về Certificate này bị báo dấu chéo đỏ:

| Certificate 🛛 💽 🔀                                                                                          |
|----------------------------------------------------------------------------------------------------|
| General Details Certification Path                                                                         |
| Certificate Information<br>This certificate cannot be verified up to a trusted<br>certification authority. |
| Issued to: technet.com.vn                                                                                  |
| Issued by: technet                                                                                         |
| Valid from 10/12/2010 to 10/11/2012                                                                        |
| ,<br>Install Certificate Issuer Statement                                                                  |
| ОК                                                                                                    |

Nhấn Yes để tiếp tục truy cập vào Web Site https://technet.com.vn:

| Securit | y Ale                                                                                                    | ert 🛛 🔀                                                                                                    |
|---------|----------------------------------------------------------------------------------------------------|----------------------------------------------------------------------------------------------------|
| £       | Information you exchange with this site cannot be viewed or<br>changed by others. However, there is a problem with the site's<br>security certificate. |                                                                                                    |
|         | ⚠                                                                                                    | The security certificate was issued by a company you have<br>not chosen to trust. View the certificate to determine whether<br>you want to trust the certifying authority. |
|         | 0                                                                                                    | The security certificate date is valid.                                                                                                    |
|         | 0                                                                                                    | The security certificate has a valid name matching the name<br>of the page you are trying to view.                                                                         |
|         | Doy                                                                                                    | you want to proceed?                                                                                                    |
|         |                                                                                                    | Yes No View Certificate                                                                                                    |

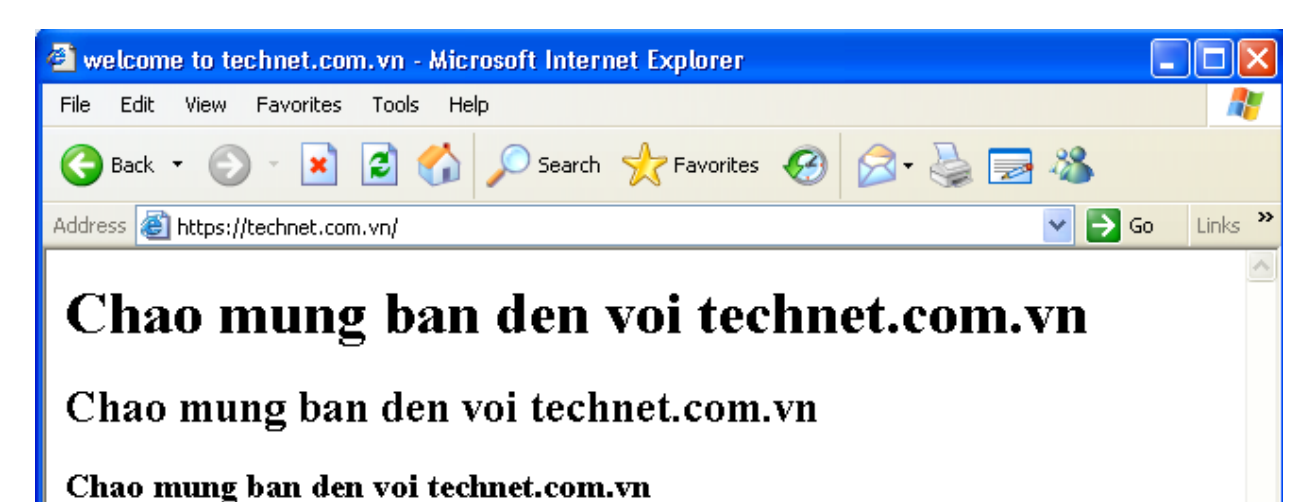

Và nội dung Site <u>https://technet.com.vn</u> đã hiển thị, đã cấu hình thành công **HTTP Secure**:

Chao mung ban den voi technet.com.vn

None Internet

Để thiết lập cho máy PC tin tưởng tổ chức CA technet, trên máy PC mở RUN gõ: Certmgr.msc:

| Run   | ? 🛛                                                                                                    |
|-------|----------------------------------------------------------------------------------------------------|
| 1     | Type the name of a program, folder, document, or<br>Internet resource, and Windows will open it for you. |
| Open: | certmgr.msc 💌                                                                                            |
|       | OK Cancel Browse                                                                                         |

Tiếp đó mở trình duyệt gõ <u>http://192.168.1.1/certsrv</u>, khai báo tài khoản administrator của domain technet.com.vn khi được hỏi:

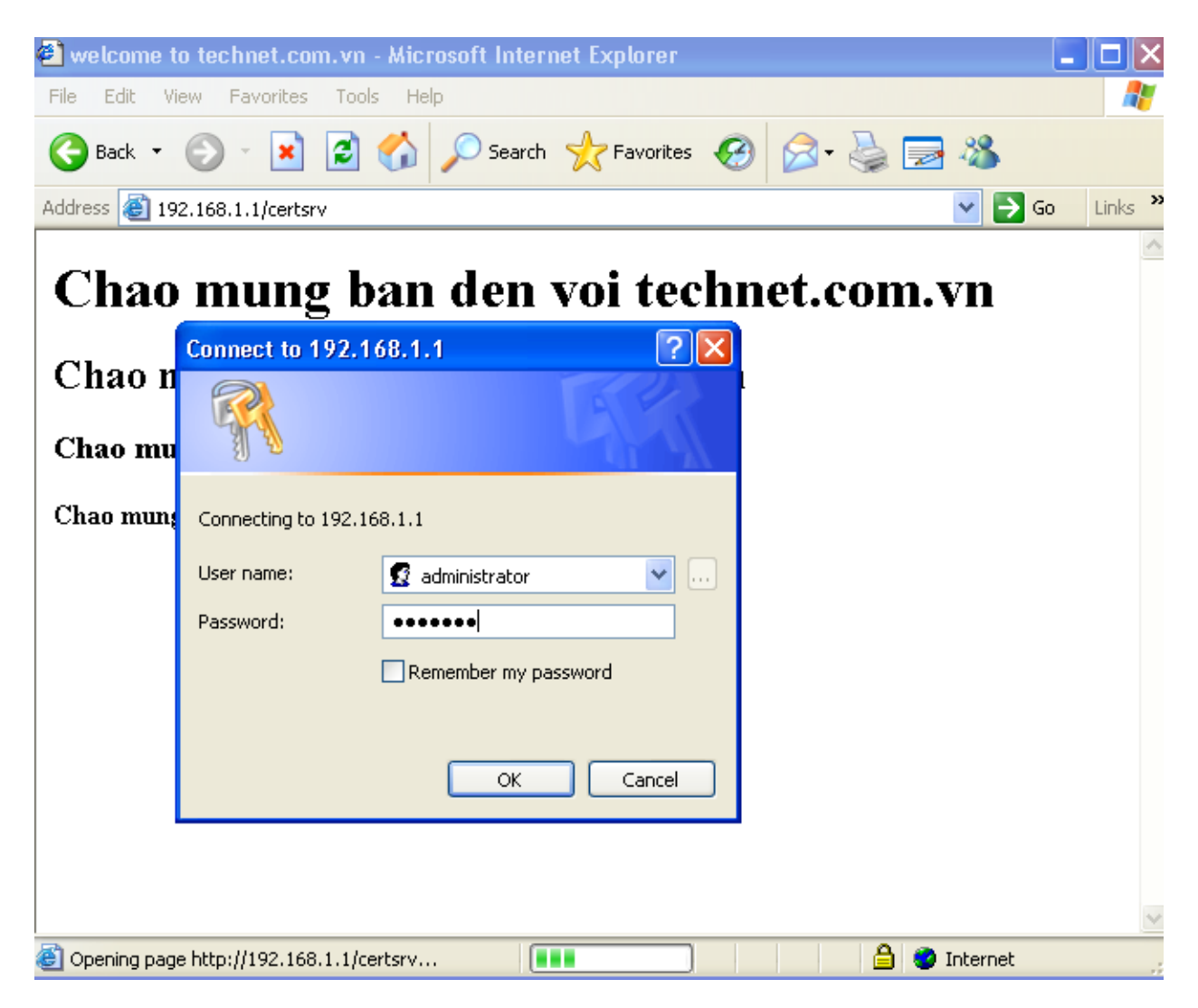

Chon Download a CA certificate, certificate chain, or CRL:

| 🕘 Microsoft Certificate Services - Microsoft Internet Explorer                                                                                                    |         |
|----------------------------------------------------------------------------------------------------|---------|
| File Edit View Favorites Tools Help                                                                                                    | <b></b> |
| G Back 🔹 🕑 🕤 📓 😭 🔎 Search 🤺 Favorites 🤣 🔗 🍓 🚍 🦓                                                                                                    |         |
| Address 🕘 http://192.168.1.1/certsrv/ 💽 🄂 Go 🛛 Li                                                                                                    | nks »   |
| Microsoft Certificate Services technet Home                                                                                                    | 2       |
| Welcome                                                                                                    | -       |
| Use this Web site to request a certificate for your Web browser, e-mail client, or other program. By using a certificate, you can verify your identity to people you communicate with over the Web, sign and encrypt messages, and, depending upon the type of certificate you request, perform other security tasks. |         |
| You can also use this Web site to download a certificate authority (CA) certificate,<br>certificate chain, or certificate revocation list (CRL), or to view the status of a pending<br>request.                                                                                                    |         |
| For more information about Certificate Services, see <u>Certificate Services</u><br>Documentation.                                                                                                    |         |
| Select a task:<br><u>Request a certificate</u>                                                                                                    |         |
| View the status of a pending certificate request                                                                                                    |         |
| <u>Download a CA certificate, certificate chain, or CRL</u>                                                                                                    | ~       |
| 🕘 🔹 🔮 Internet                                                                                                    |         |

Chọn Download CA certificate:

| 🕙 Microsoft Certificate Services - Microsoft Internet Explorer                                     |
|----------------------------------------------------------------------------------------------------|
| File Edit View Favorites Tools Help                                                                |
| 🌀 Back 🔹 🕥 - 💽 🛃 🏠 🔎 Search 🧙 Favorites 🥴 🔗 - 🌺 🚍 🎕                                                |
| Address 🕘 http://192.168.1.1/certsrv/certcarc.asp                                                  |
| Download a CA Certificate, Certificate Chain, or CRL                                               |
| To trust certificates issued from this certification authority, install this CA certifi            |
| To download a CA certificate, certificate chain, or CRL, select the certificate ε encoding method. |
| CA certificate:                                                                                    |
| Current [technet]                                                                                  |
| Encoding method:                                                                                   |
| ⊙ DER<br>⊙ Base 64                                                                                 |
| Download CA certificate                                                                            |
| Download CA certificate chain                                                                      |
| Download latest base CRL                                                                           |
|                                                                                                    |
| 🕙                                                                                                  |

Save lại với tên CAtechnet.cer:

| Save As                                           |                             |                      |   |     |          | ? 🛛    |
|---------------------------------------------------|-----------------------------|----------------------|---|-----|----------|--------|
| Save in:                                          | 🞯 Desktop                   |                      | * | 6 🖻 | • 🖭 👏    |        |
| My Recent<br>Documents<br>Desktop<br>My Documents | Hy Documents<br>My Computer | ices                 |   |     |          |        |
| My Computer                                       |                             |                      |   |     |          |        |
|                                                   | File name:                  | CAtechnet            |   |     | <b>~</b> | Save   |
| My Network                                        | Save as type:               | Security Certificate |   |     | ✓        | Cancel |

Tiếp tục mở Certificate Snap-in, chuột phải vào **Trusted Root Certificate Authories/All Task/Import...**:

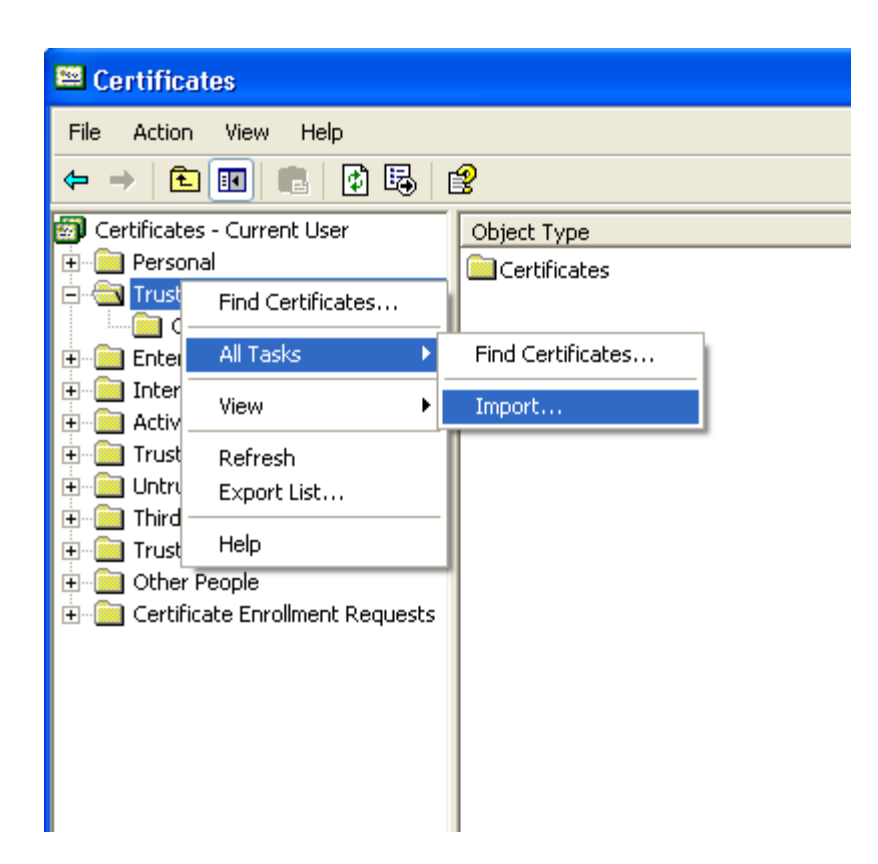

Trong bước Welcome chọn Next:

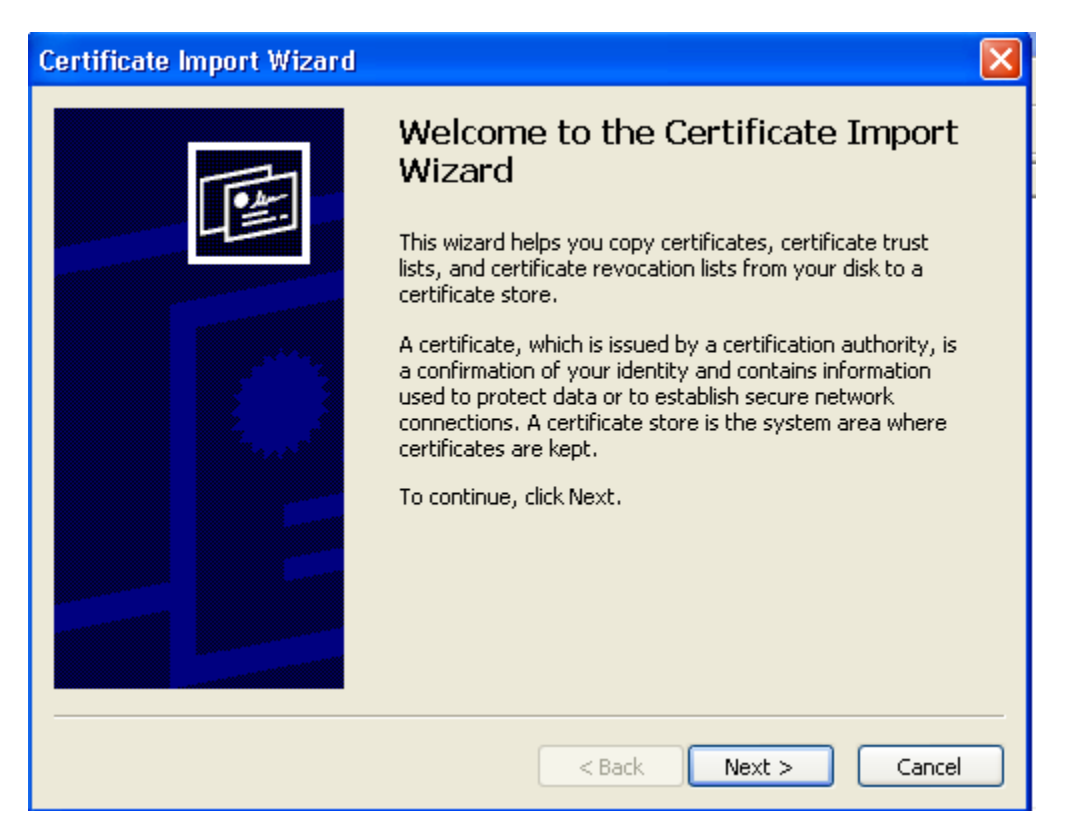

Trong buớc File to Import, kích vào nút Browse...:

| Certificate Import Wizard                                                                                                    |
|----------------------------------------------------------------------------------------------------|
| File to Import<br>Specify the file you want to import.                                                                                          |
| File name:                                                                                                    |
| Note: More than one certificate can be stored in a single file in the following formats:<br>Personal Information Exchange- PKCS #12 (.PFX,.P12) |
| Cryptographic Message Syntax Standard- PKCS #7 Certificates (.P7B)                                                                              |
| Microsoft Serialized Certificate Store (.SST)                                                                                                   |
|                                                                                                    |
|                                                                                                    |
|                                                                                                    |
| < Back Next > Cancel                                                                                                    |

Chọn đường dẫn đến file vừa download về có tên là **Catechnet.cer** và chọn **Open**:

| Open                                              |                |                                 |   |   |   |          | ? 🗙    |
|---------------------------------------------------|----------------|---------------------------------|---|---|---|----------|--------|
| Look in:                                          | 🞯 Desktop      |                                 | * | G | đ | <b>ت</b> | •      |
| My Recent<br>Documents<br>Desktop<br>My Documents | My Documents   | ces                             |   |   |   |          |        |
| My Computer                                       |                |                                 |   |   |   |          |        |
| <b></b>                                           | File name:     | CAtechnet                       |   |   |   | *        | Open   |
| My Network                                        | Files of type: | X.509 Certificate (*.cer;*.crt) |   |   |   | *        | Cancel |

Trong bước khai báo nơi lưu trữ Certificate này, để mặc định Option: **Place all certificate in the follwing store** và nhấn **Next**:

| Certificate Import Wizard                                                                    | × |
|----------------------------------------------------------------------------------------------|---|
| <b>Certificate Store</b><br>Certificate stores are system areas where certificates are kept. |   |
| Windows can automatically select a certificate store, or you can specify a location for      |   |
| $\bigcirc$ Automatically select the certificate store based on the type of certificate       |   |
| <ul> <li>Place all certificates in the following store</li> </ul>                            |   |
| Certificate store:                                                                           |   |
| Trusted Root Certification Authorities Browse                                                |   |
|                                                                                              |   |
|                                                                                              |   |
|                                                                                              |   |
|                                                                                              |   |
|                                                                                              |   |
| < Back Next > Cancel                                                                         |   |

Finish để kết thúc quá trình khai báo việc nhập thêm danh sách vào **trusted root Certification Authorities**:

| Certificate Import Wizard | 2                                                                                                    | K |
|---------------------------|----------------------------------------------------------------------------------------------------|---|
|                           | Completing the Certificate Import<br>Wizard<br>You have successfully completed the Certificate Import<br>wizard.<br>You have specified the following settings:<br>Certificate Store Selected by User<br>Content<br>File Name<br>C:\Documents and Se |   |
|                           | < Back Finish Cancel                                                                                                    | ) |

Hệ thống cảnh báo một lần nữa về tổ chức CA technet mà ta đang cấu hình Trust, nhấn Yes để cài đặt:

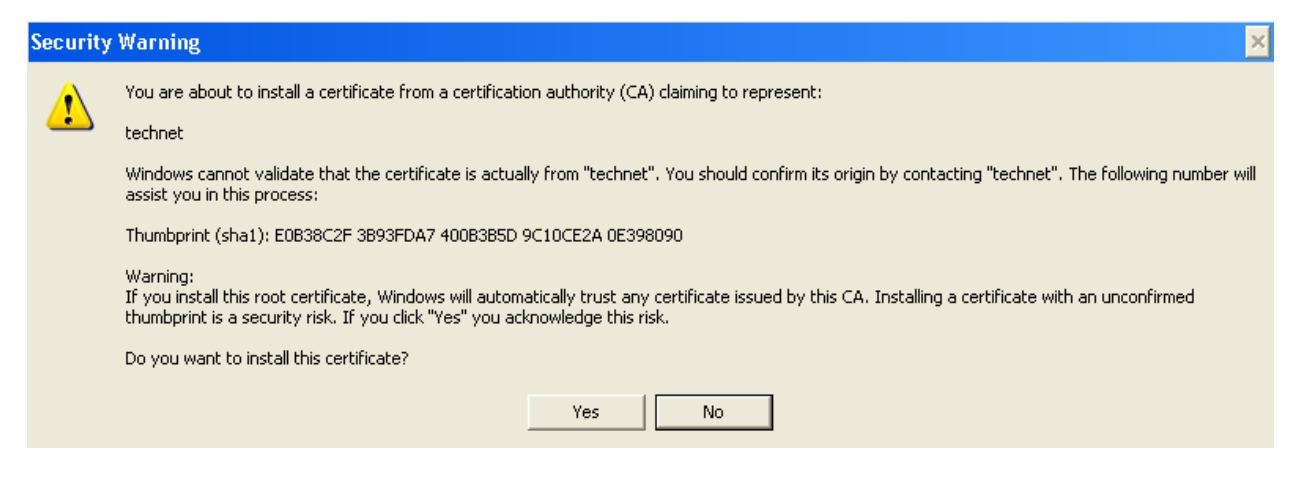

Và đã Import thành công, nhấn OK để đóng lại:

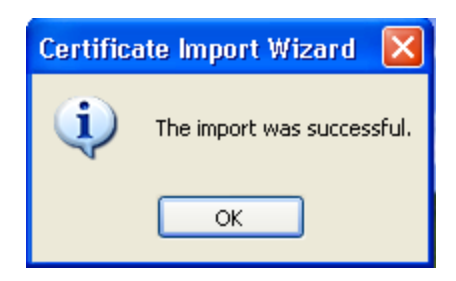

Kiểm tra trong danh sách Trusted Root Certification Authorities đã có CA technet:

| 🕮 Certificates                         |                                                                                                    |                  |            |                       |                    |        |
|----------------------------------------|----------------------------------------------------------------------------------------------------|------------------|------------|-----------------------|--------------------|--------|
| File Action View Help                  |                                                                                                    |                  |            |                       |                    |        |
| ← → 🗈 📧 🐰 🖻 🗙 📽 😽                      | 1 Contraction of the second second se |                  |            |                       |                    |        |
| 🗐 Certificates - Current User          | Issued To 🔼                                                                                                    | Issued By        | Expiration | Intended Purposes     | Friendly Name      | Status |
| 🗄 💼 Personal                           | Secure Se                                                                                                    | Secure Server    | 1/8/2010   | Server Authentication | VeriSign/RSA Secu  |        |
| Trusted Root Certification Authorities | SecureNe                                                                                                    | SecureNet CA     | 10/16/2009 | Secure Email, Server  | SecureNet CA Cla   |        |
|                                        | SecureNe                                                                                                    | SecureNet CA     | 10/16/2009 | Secure Email, Server  | SecureNet CA Cla   |        |
| 🛨 📶 Enterprise Trust                   | 🖼 SecureNe                                                                                                    | SecureNet CA     | 10/16/2010 | Secure Email, Server  | SecureNet CA Root  |        |
| Intermediate Certification Authorities | 🕮 SecureNe                                                                                                    | SecureNet CA S   | 10/16/2009 | Secure Email, Server  | SecureNet CA SG    |        |
| Tructed Publichers                     | 🖼 SecureSig                                                                                                    | SecureSign Roo   | 9/15/2020  | Secure Email, Server  | Japan Certificatio |        |
|                                        | 🖼 SecureSig                                                                                                    | SecureSign Roo   | 9/15/2020  | Secure Email, Server  | Japan Certificatio |        |
| +                                      | 🔛 SecureSig                                                                                                    | SecureSign Roo   | 9/15/2020  | Secure Email, Server  | Japan Certificatio |        |
| Trusted People                         | SERVICIO                                                                                                    | SERVICIOS DE     | 3/10/2009  | Secure Email, Server  | SERVICIOS DE CE    |        |
| 🗄 📃 Other People                       | 🔛 SIA Secur                                                                                                    | SIA Secure Clie  | 7/9/2019   | Secure Email, Server  | Societa Interbanc  |        |
| 🗄 💼 Certificate Enrollment Requests    | SIA Secur                                                                                                    | SIA Secure Ser   | 7/9/2019   | Secure Email, Server  | Societa Interbanc  |        |
|                                        | 🔛 Swisskey                                                                                                    | Swisskey Root CA | 1/1/2016   | Secure Email, Server  | Swisskey Root CA   |        |
|                                        | TC TrustC                                                                                                    | TC TrustCenter   | 1/1/2011   | Secure Email, Server  | TC TrustCenter Cl  |        |
|                                        | TC TrustC                                                                                                    | TC TrustCenter   | 1/1/2011   | Secure Email, Server  | TC TrustCenter Cl  |        |
|                                        | TC TrustC                                                                                                    | TC TrustCenter   | 1/1/2011   | Secure Email, Server  | TC TrustCenter Cl  |        |
|                                        | TC TrustC                                                                                                    | TC TrustCenter   | 1/1/2011   | Secure Email, Server  | TC TrustCenter Cl  |        |
|                                        | 🖼 TC TrustC                                                                                                    | TC TrustCenter   | 1/1/2011   | Time Stamping         | TC TrustCenter Ti  |        |
|                                        | technet 🔤                                                                                                    | technet          | 10/12/2015 | <all></all>           | <none></none>      |        |
|                                        | 🔛 Thawte P                                                                                                    | Thawte Person    | 1/1/2021   | Client Authentication | Thawte Personal B  |        |
|                                        | 🔛 Thawte P                                                                                                    | Thawte Person    | 1/1/2021   | Client Authentication | Thawte Personal F  |        |
|                                        | 🔛 Thawte P                                                                                                    | Thawte Person    | 1/1/2021   | Client Authentication | Thawte Personal P  |        |
|                                        | Thawte Pr                                                                                                    | Thawte Premiu    | 1/1/2021   | Server Authenticatio  | Thawte Premium S   |        |
|                                        | 1 1 A C                                                                                                    |                  | 4.14.10004 |                       | TI I C C I         |        |

Mở trình duyệt và truy cập lại vào <u>https://technet.com.vn</u> và thấy Chứng chỉ số của website này đã không còn bị báo chéo đỏ như trước nữa:

| 🕘 w    | elcome to technet.com.vn - Microsoft Internet Explorer                                                    |                  |
|--------|----------------------------------------------------------------------------------------------------|------------------|
| File   | Edit View Favorites Tools Help                                                                            | A*               |
| G      | Back 🝷 💮 🗧 😰 🏠 🔎 Search 🤺 Favorites 🤣 👔                                                                   | 2· 🎍 🖻 🚳         |
| Addre  | ss 🗃 https://technet.com.vn/                                                                              | 🔽 ラ Go 🛛 Links 🎽 |
| C<br>C | Certificate ? X                                                                                           | t.com.vn         |
| Ch     | This certificate is intended for the following purpose(s):     •Ensures the identity of a remote computer |                  |
|        | Issued to: technet.com.vn                                                                                 |                  |
|        | Valid from 10/12/2010 to 10/11/2012                                                                       | ~                |
| ē      | Install Certificate Issuer Statement                                                                      | 🔒 🤮 Internet     |

# IV. Cấu hình tự động Redirect từ http sang https:

### Bước 1: Tạo một site HTTPS:

Tận dụng site https://technet.com.vn đã có sẵn ở phần III

# Bước 2: Tạo một Site HTTP mới dùng để Redirect sang https://technet.com.vn

Mở IIS tạo 1 Site mới với tên <u>www.technet.com.vn</u> và host header là <u>www.technet.com.vn</u>.

Đặt mô tả về site này là :www.technet.com.vn

| Web Site Creation Wizard                                                 | ×                                 |
|--------------------------------------------------------------------------|-----------------------------------|
| Web Site Desciption<br>Describe the Web site to help administrators iden | tify it.                          |
| Type a description of the Web site.<br>Description:                      |                                   |
| www.technet.com.vn                                                       |                                   |
|                                                                          |                                   |
|                                                                          |                                   |
|                                                                          |                                   |
|                                                                          |                                   |
|                                                                          |                                   |
|                                                                          |                                   |
| <                                                                        | <u>B</u> ack <u>N</u> ext> Cancel |

Host Header là www.technet.com.vn

| Web Site Creation Wizard                                                                                   | ×      |
|----------------------------------------------------------------------------------------------------|--------|
| IP Address and Port Settings<br>Specify an IP address, port setting, and host header for the new Web site. |        |
| Enter the IP address to use for this Web site:<br>(All Unassigned)                                         |        |
| <u>ICP</u> port this Web site should use (Default: 80): $80$                                               |        |
| <u>H</u> ost header for this Web site (Default: None):<br>www.technet.com.vn                               |        |
|                                                                                                    |        |
| For more information, read the IIS product documentation.                                                  |        |
| < <u>B</u> ack <u>N</u> ext >                                                                              | Cancel |

Đường dẫn chứa cơ sở dữ liệu của Site này, chọn C:\

| Web Site Creation Wizard                                                                      |
|-----------------------------------------------------------------------------------------------|
| Web Site Home Directory<br>The home directory is the root of your Web content subdirectories. |
| Enter the path to your home directory.                                                        |
| Path:                                                                                         |
| C:\ Browse                                                                                    |
| Allow anonymous access to this Web site                                                       |
| < <u>B</u> ack <u>N</u> ext > Cancel                                                          |

Sau khi tạo xong site www.technet.com.vn, chuột phải vào nó chọn Properties:

| 🐚 Internet Information Service                                                                                                    | es (IIS) Manager                                                                                                    |
|----------------------------------------------------------------------------------------------------|----------------------------------------------------------------------------------------------------|
| 🐚 <u>F</u> ile <u>A</u> ction <u>V</u> iew <u>W</u> indow                                                                                                    | Help                                                                                                    |
| ← →   🗈 💽 🗡 😭                                                                                                    | В 😫 🖬 💂 🕨 🗉 🗉                                                                                                    |
| Internet Information Services  DC-CA-WEB (local computer)  Application Pools  Web Sites  Default Web Site  Wwww.technet.com.v  technet.com.vn  H-2 Web Service Extensions | Name     Pa       ADFS     Documents and Settings       Documents and Settings     Inetpub       Program Files     Iformation       Open     Iformation       Permissions     Iformation       Start     Stop       Stop     Pause       New     net.com.vn       All Tasks     Iformation |
|                                                                                                    | View<br>New Window from Here<br>Delete<br>Rename<br>Refresh<br>Export List<br>Properties                                                                                                    |

Trong cửa sổ <u>www.technet.com.vn</u> Properties chọn Tab Home Directory. Trong tab này, tích chọn Option: A redirection to a URL và gõ vào trong ô bên dưới <u>https://technet.com.vn</u>. OK và đóng cửa sổ này lại.

| w.technet.com                                                       | vn Properties                                                                      |                  | ?               |
|---------------------------------------------------------------------|------------------------------------------------------------------------------------|------------------|-----------------|
| Documents                                                           | Directory Security                                                                 | HTTP Headers     | Custom Errors   |
| Web Site                                                            | Performance                                                                        | ISAPI Filters    | Home Directory  |
| The content for                                                     | this resource should com                                                           | e from:          |                 |
|                                                                     | C A directory located                                                              | on this computer |                 |
|                                                                     | O A share located on                                                               | another computer |                 |
|                                                                     | A redirection to a <u>l</u>                                                        | <u>J</u> RL      |                 |
| Redire <u>c</u> t to:                                               | https://technet.com                                                                | n.vn             |                 |
| The exact U     A directory t     A permanent     Application setti | RL entered above<br>below URL entered<br>: redirection for t <u>h</u> is resounces | ırce             |                 |
| Application name                                                    | : Default Applical                                                                 | tion             | R <u>e</u> move |
| Starting point:                                                     | <www.technet.o< td=""><td>com.vn&gt;</td><td>Configuration</td></www.technet.o<>   | com.vn>          | Configuration   |
| Execute permiss                                                     | ions: None                                                                         | •                |                 |
| Applicatio <u>n</u> pool:                                           | DefaultAppPool                                                                     | •                | Unload          |
|                                                                     |                                                                                    |                  |                 |
|                                                                     | ОК                                                                                 | Cancel A         | pply Help       |

Mở dịch vụ DNS trên **máy DC-CA-WEB.technet.com.vn** tạo một bản ghi **Host**(**A**) trong **zone technet.com.vn** như sau:

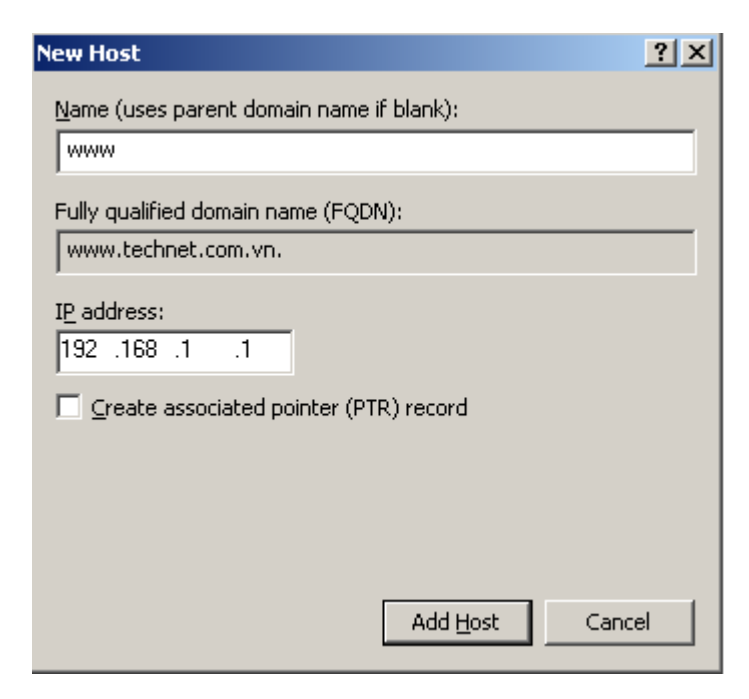

Mở RUN và gõ ipconfig /flushdns để xóa cache DNS trên máy này.

Trên máy PC, mở trình duyệt và gõ **www.technet.com.vn**:

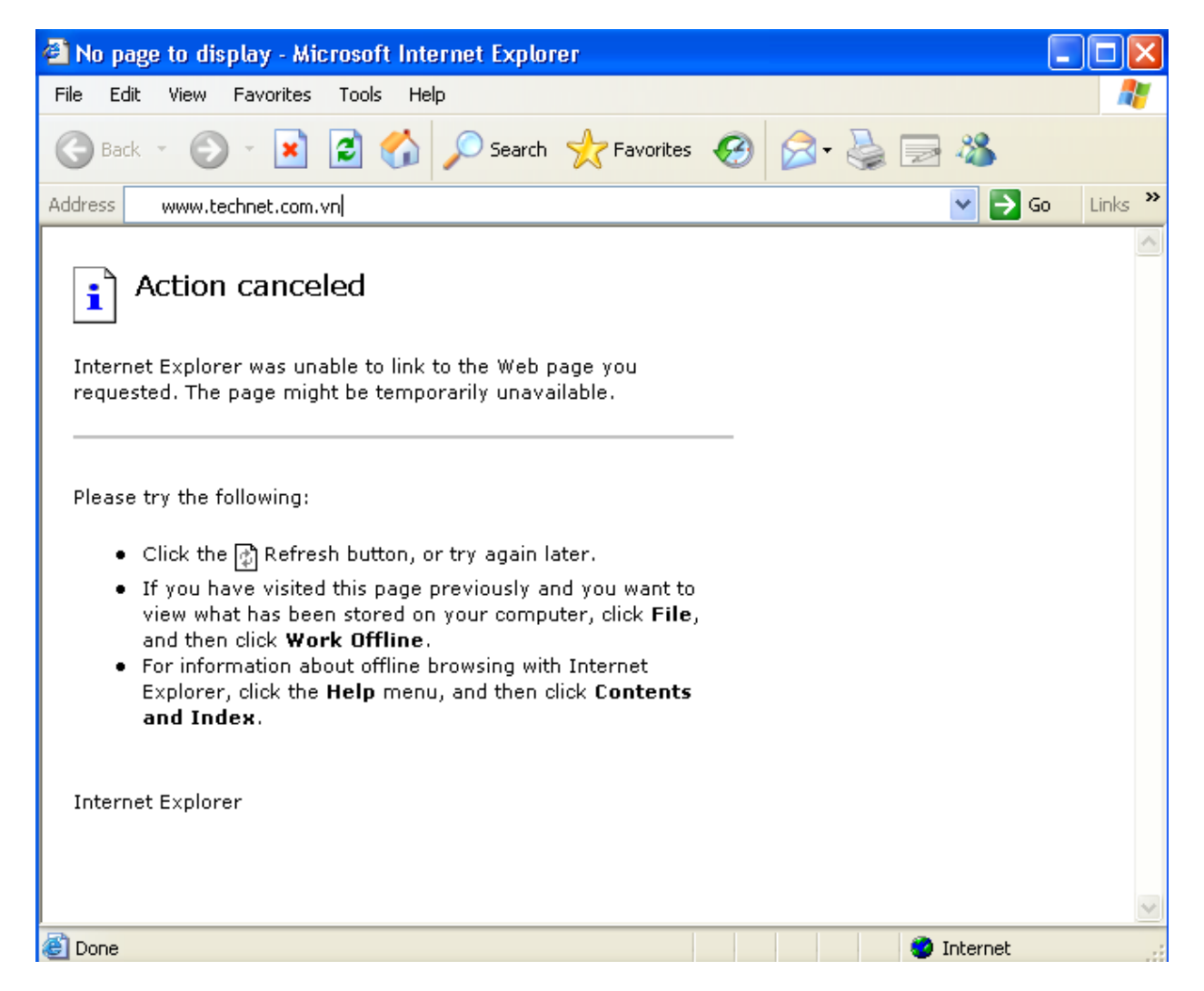

Sẽ thấy tự động Redirect sang https://technet.com.vn

| 🕘 welcome to technet.com.vn - Microsoft Internet Explorer                                                                   |            |
|----------------------------------------------------------------------------------------------------|------------|
| File Edit View Favorites Tools Help                                                                                         |            |
| G Back 🔹 🕥 🔹 🛃 💋 Search 👷 Favorites 🚱 🔗 - 😓 🚍 🦓                                                                             |            |
| Address 🙆 https://technet.com.vn/                                                                                           | Go Links » |
| <b>Chao mung ban den voi technet.com.vn</b><br>Chao mung ban den voi technet.com.vn<br>Chao mung ban den voi technet.com.vn |            |
| Chao mung ban den voi technet.com.vn                                                                                        |            |
|                                                                                                    |            |
| 🙆 Done 🕒 😫 🔮 Internet                                                                                                    |            |

V. FTP Site:

Bước 1: Trên máy DC-CA-WEB.technet.com.vn cài đặt dịch vụ FTP:

Mở RUN gõ appwiz.cpl, tiếp đến mở mục Add/Remove Windows Components, chọn thành phần Application Server và nhấn nút Detail...:

Windows Components Wizard

#### Windows Components

You can add or remove components of Windows.

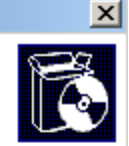

To add or remove a component, click the checkbox. A shaded box means that only part of the component will be installed. To see what's included in a component, click Details.

| 🗹 🚛 Accessories and Utiliti                            | es                           | 4.9 MB          |
|--------------------------------------------------------|------------------------------|-----------------|
| 🗌 💭 🔶 Active Directory Servi                           | ces                          | 16.7 MB 🚽       |
| 🗹 📑 Application Server                                 |                              | 34.4 MB         |
| 🗹 📴 Certificate Services                               |                              | 1.8 MB          |
| 🗌 🗆 🙈 Distributed Eile System                          | n                            | 0.1 MB 🔳        |
| Application Serv                                       | er Console.                  |                 |
| Total disk space required:<br>Space available op disk: | 3.3 MB<br>13769 3 MB         | <u>D</u> etails |
|                                                        | 10100.0110                   |                 |
|                                                        |                              |                 |
|                                                        |                              |                 |
|                                                        | < <u>B</u> ack <u>N</u> ext> | Cancel Help.    |
|                                                        |                              |                 |

#### Chọn Internet Information Services (IIS) nhấn Detail...:

| Application Server                                                                                                    | ×                                          |
|----------------------------------------------------------------------------------------------------|--------------------------------------------|
| To add or remove a component, click the check box. A shaded box me<br>of the component will be installed. To see what's included in a compon | eans that only part<br>ent, click Details. |
| Sub <u>c</u> omponents of Application Server:                                                                                                |                                            |
| 🗆 🚡 Application Server Console                                                                                                    | 0.0 MB 🔺                                   |
| 🗆 🍓 ASP.NET                                                                                                    | 0.0 MB                                     |
| 🗹 👰 Enable network COM+ access                                                                                                    | 0.0 MB                                     |
| Enable network DTC access                                                                                                    | 0.0 MB                                     |
| 🗹 锋 Internet Information Services (IIS)                                                                                                    | 27.4 MB                                    |
| 🗌 🚅 Message Queuing                                                                                                    | 7.0 MB                                     |
| Description: IIS Includes Web, FTP, SMTP, and NNTP support, alor<br>for FrontPage Server Extensions and Active Server Pag                    | ng with support<br>es (ASP).               |
| Total disk space required: 3.3 MB                                                                                                    | Details                                    |
| Space available on disk: 13769.3 MB                                                                                                    |                                            |
| ОК                                                                                                    | Cancel                                     |

Tích chọn dịch vụ File Transfer Protocol(FTP) Service và nhấn OK:

| Internet Information Services (IIS)                                                                                                    |                             | ×            |
|----------------------------------------------------------------------------------------------------|-----------------------------|--------------|
| To add or remove a component, click the check box. A shaded box means<br>of the component will be installed. To see what's included in a component, | s that only p<br>click Deta | oart<br>ils. |
| Subcomponents of Internet Information Services (IIS):                                                                                               |                             |              |
| Background Intelligent Transfer Service (BITS) Server Extensions                                                                                    | 0.2 MB                      |              |
| 🗹 🔷 Common Files                                                                                                    | 1.0 MB                      |              |
| 🗹 📮 File Transfer Protocol (FTP) Service                                                                                                    | 0.1 MB                      |              |
| 🗆 🅎 FrontPage 2002 Server Extensions                                                                                                    | 14.6 MB                     |              |
| 🗹 🚡 Internet Information Services Manager                                                                                                    | 1.3 MB                      |              |
| 🗆 🎯 Internet Printing                                                                                                    | 0.0 MB                      |              |
| 🗆 🏟 NNTP Service                                                                                                    | 1.0 MB                      | •            |
| Description: Provides support to create FTP sites used to upload and do                                                                             | wnload file:                | s.           |
| Total disk space required: 3.5 MB                                                                                                    | Details.                    |              |
| Space available on disk: 13769.3 MB                                                                                                    | 20000                       |              |
| ОК                                                                                                    | Cancel                      |              |

Và cài đặt...

| Windows Components Wizard                                                                                               | ×        |
|----------------------------------------------------------------------------------------------------|----------|
| <b>Configuring Components</b><br>Setup is making the configuration changes you requested.                               | <b>E</b> |
| Please wait while Setup configures the components. This may take several minutes, depending on the components selected. |          |
| Status: Configuring Internet Information Services (IIS)                                                                 |          |
|                                                                                                    |          |
|                                                                                                    |          |
|                                                                                                    |          |
|                                                                                                    |          |
|                                                                                                    |          |
|                                                                                                    |          |
|                                                                                                    |          |
|                                                                                                    |          |
| < <u>B</u> ack <u>N</u> ext > Cancel                                                                                    | Help     |

Nhấn Finish để kết thúc.

#### Bước 2: Tạo FTP Site: (Isolate Users)

Trên máy DC-CA-WEB.technet.com.vn mở dịch vụ **Internet Information Services**, chọn **FTP Site** và **Stop Default FTP Site**:

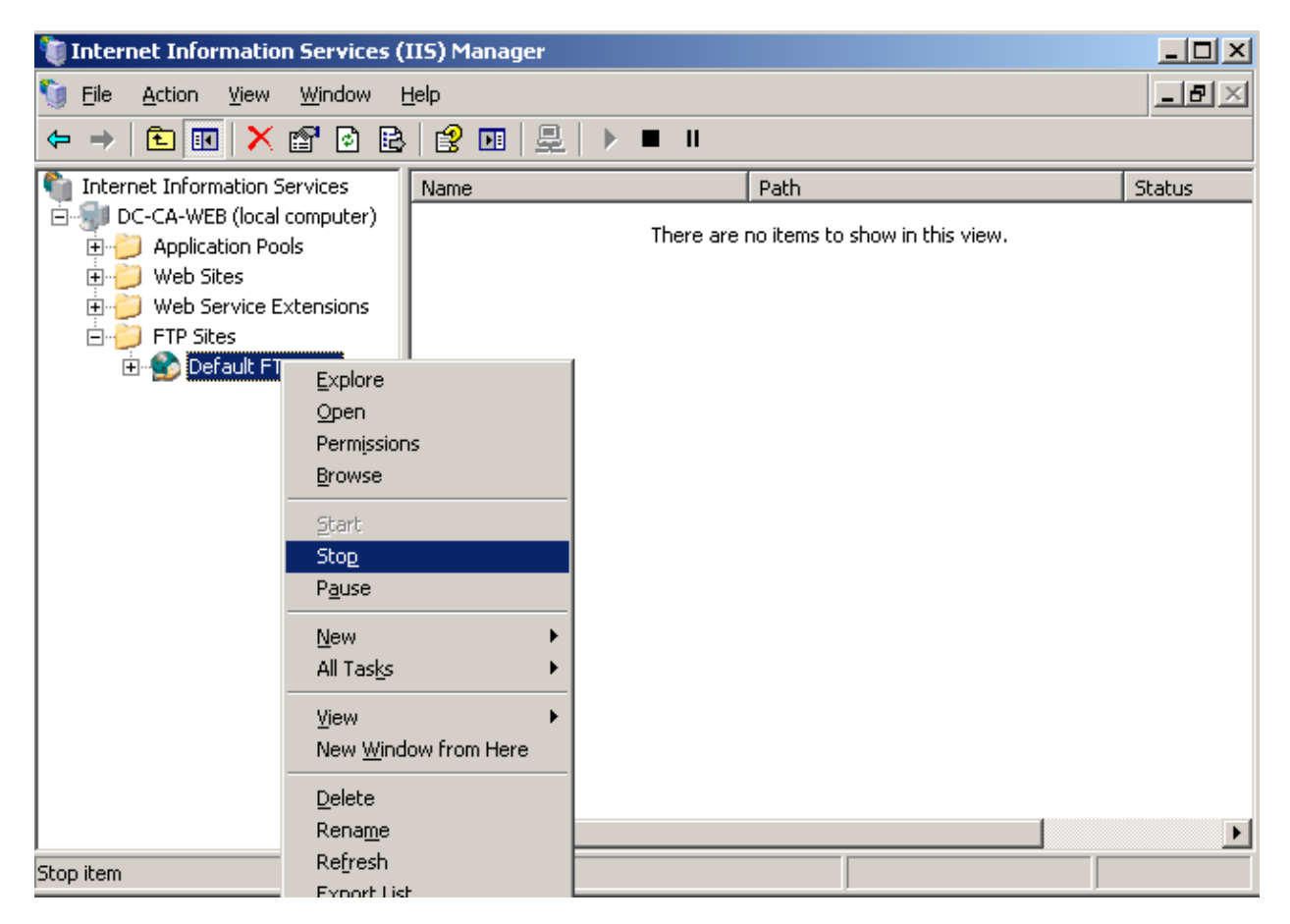

Để tạo một FTP Site mới, kích chuột phải vào FTP Site / New / FTP Site:

| 🐌 Internet Information Servic                                                          | es (IIS) Mana  | ger                          |                       |                   | _ 🗆 ×    |
|----------------------------------------------------------------------------------------|----------------|------------------------------|-----------------------|-------------------|----------|
| 🐚 Eile <u>A</u> ction <u>V</u> iew <u>W</u> indow                                      | , <u>H</u> elp |                              |                       |                   | _ 뭔 ×    |
| ⇔ → 🗈 💽 🗙 😭 🧕                                                                          | 🖹 😫 💵          |                              |                       |                   |          |
| Internet Information Services  DC-CA-WEB (local computer  Application Pools  Web Sites | ) Name         | There are r                  | Path<br>no items to s | how in this view. | Status   |
| Web Service Extensions     FTP Sites                                                   | •              | ETP Site                     |                       |                   |          |
| All Tas <u>k</u> s                                                                     | •              | FTP <u>S</u> ite (from file) |                       |                   |          |
| New <u>W</u> indow                                                                     | from Here      |                              |                       |                   |          |
| Refresh                                                                                |                |                              |                       |                   |          |
| P <u>r</u> operties                                                                    |                |                              |                       |                   |          |
| Help                                                                                   |                |                              |                       |                   |          |
|                                                                                        |                |                              |                       |                   |          |
|                                                                                        |                |                              |                       |                   | <u>•</u> |

Trong cửa sổ Welcome chọn Next:

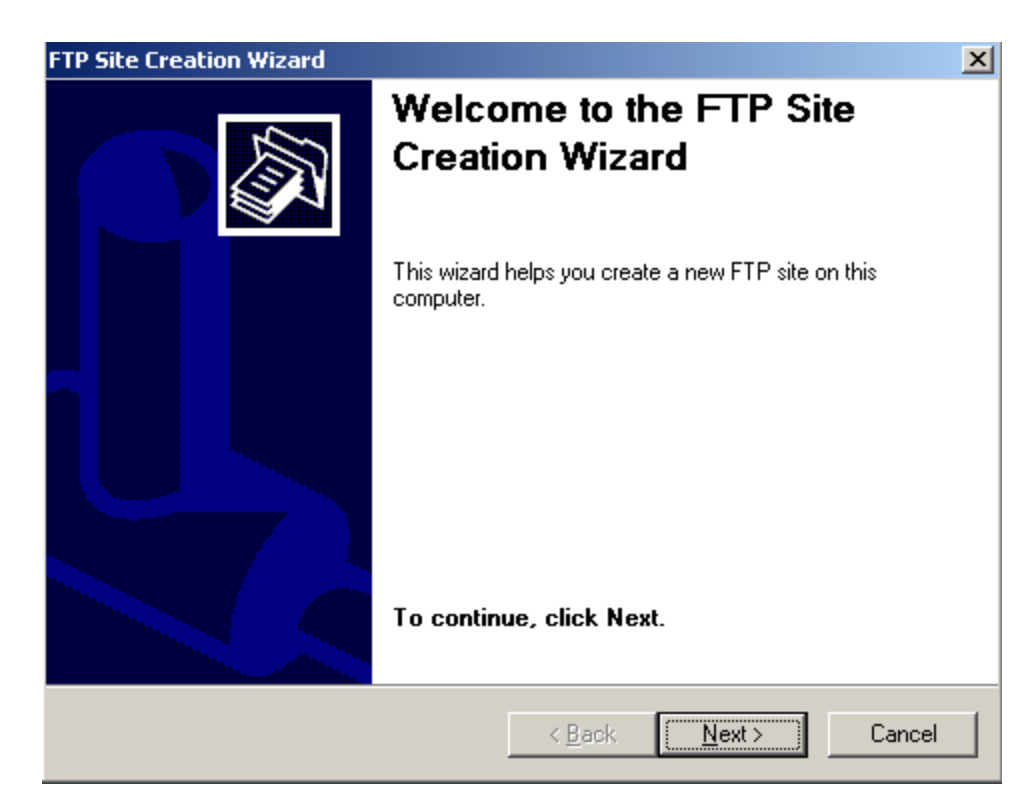

Trong cửa sổ mô tả FTP Site Description điền technet:

| FTP Site Creation Wizard                                                          | ×      |
|-----------------------------------------------------------------------------------|--------|
| FTP Site Description<br>Describe the FTP site to help administrators identify it. |        |
| Type a description of the FTP site.<br>Description:                               |        |
| technet                                                                           |        |
|                                                                                   |        |
|                                                                                   |        |
|                                                                                   |        |
|                                                                                   |        |
|                                                                                   |        |
|                                                                                   |        |
| < <u>B</u> ack <u>N</u> ext >                                                     | Cancel |

Trong bước khai báo địa chỉ IP và cổng dịch vụ FTP, để mặc định và nhấn Next:

| 😻 Internet Information Services (IIS) Manager                                                                                                    |             |
|----------------------------------------------------------------------------------------------------|-------------|
| 🐚 Eile Action View Window Help                                                                                                    | _8×         |
| ← → 🔁 FTP Site Creation Wizard                                                                                                    |             |
| Internet Inf.       IP Address and Port Settings         Specify an IP address and port setting for the FTP site.                                                                                                    | Status      |
| Web     Enter the IP address to use for this FTP site:     Image: FTP     Image: FTP     Im |             |
| Type the TCP port for this FTP site (Default = 21):                                                                                                    |             |
|                                                                                                    |             |
|                                                                                                    |             |
| < <u>B</u> ack <u>N</u> ext > Cancel                                                                                                    |             |
|                                                                                                    | •<br>•<br>• |

Trong bước FTP User Isolation, bước này yêu cầu khai báo loại FTP Site có cách ly thư mục lưu trữ của các User trên FTP server hay không.

**Do not isolate users**: Không cách ly các user, nghĩa là mọi user đều có thể sử dụng chung dữ liệu của nhau( đã học trong môn 70-290)

Isolate User: Cách ly các user, không cho phép sử dụng chung tài nguyên trên FTP.

**Isolate user using Active Directory**: Cách ly các user, và dùng chính Home Folder của các user đó trong domain để lưu trữ dữ liệu trong dịch vụ FTP.

Ở đây, trong môn 291 sẽ làm Isolate User, hãy chọn option Isolate users:

| FTP Site Creation Wizard                                                                                                    | ×                 |
|----------------------------------------------------------------------------------------------------|-------------------|
| FTP User Isolation<br>Restrict FTP users to their own FTP home directory.                                                                                                    |                   |
| FTP user isolation prevents users from accessing the FTP home directory of and<br>user on this FTP site.                                                                                        | ther              |
| Important: Because you cannot change the user isolation option after creating the site, you should read about FTP user isolation in the IIS product documentation choosing an isolation option. | nis FTP<br>before |
| Do not isolate users<br>(Users can access the FTP home directory of other users.)                                                                                                    |                   |
| <ul> <li>Isolate users<br/>Users must be assigned an FTP home directory within the root of this FTP s</li> </ul>                                                                                | ite.)             |
| <ul> <li>Isolate users using <u>Active Directory</u><br/>(Users must be assigned an FTP home directory that is configured using thei<br/>Directory user account.)</li> </ul>                    | r Active          |
| < Back Next >                                                                                                    | Cancel            |

Chọn đường dẫn chứa dữ liệu cho site FTP:

| FTP Site Creation Wizard                                                                      | ×               |
|-----------------------------------------------------------------------------------------------|-----------------|
| FTP Site Home Directory<br>The home directory is the root of your FTP content subdirectories. |                 |
| Enter the path to your home directory.                                                        |                 |
| Path:                                                                                         |                 |
|                                                                                               | B <u>r</u> owse |
|                                                                                               |                 |
|                                                                                               |                 |
|                                                                                               |                 |
|                                                                                               |                 |
|                                                                                               |                 |
|                                                                                               |                 |
|                                                                                               |                 |
|                                                                                               |                 |
| < <u>B</u> ack <u>N</u> ext >                                                                 | Cancel          |

Tạo ra một thư mục trong ổ C:\FTPRoot và chọn nó:

| Browse For Folder                | ? × |
|----------------------------------|-----|
| FTP Site Creation Wizard         |     |
|                                  |     |
| Wy Computer                      | -   |
| E Statispy (iii)                 |     |
| ADFS      Documents and Settings |     |
|                                  |     |
|                                  |     |
| 🗁 WEB                            |     |
|                                  | •   |
| Make New Folder OK Can           | cel |

Trong bước **FTP Site Access Permissions**, chọn quyền **Read** và **Write** để người dùng có quyền Upload và Download File:

| FTP Site Creation Wizard                                                     |                |                | ×      |
|------------------------------------------------------------------------------|----------------|----------------|--------|
| FTP Site Access Permissions<br>Set the access permissions for this FTP site. |                |                |        |
| Allow the following permissions:                                             |                |                |        |
| ✓ <u>B</u> ead                                                               |                |                |        |
|                                                                              |                |                |        |
|                                                                              |                |                |        |
|                                                                              |                |                |        |
|                                                                              |                |                |        |
|                                                                              |                |                |        |
| To complete the wizard, click Next.                                          |                |                |        |
|                                                                              | < <u>B</u> ack | <u>N</u> ext > | Cancel |

Nhấn Finish để kết thúc:

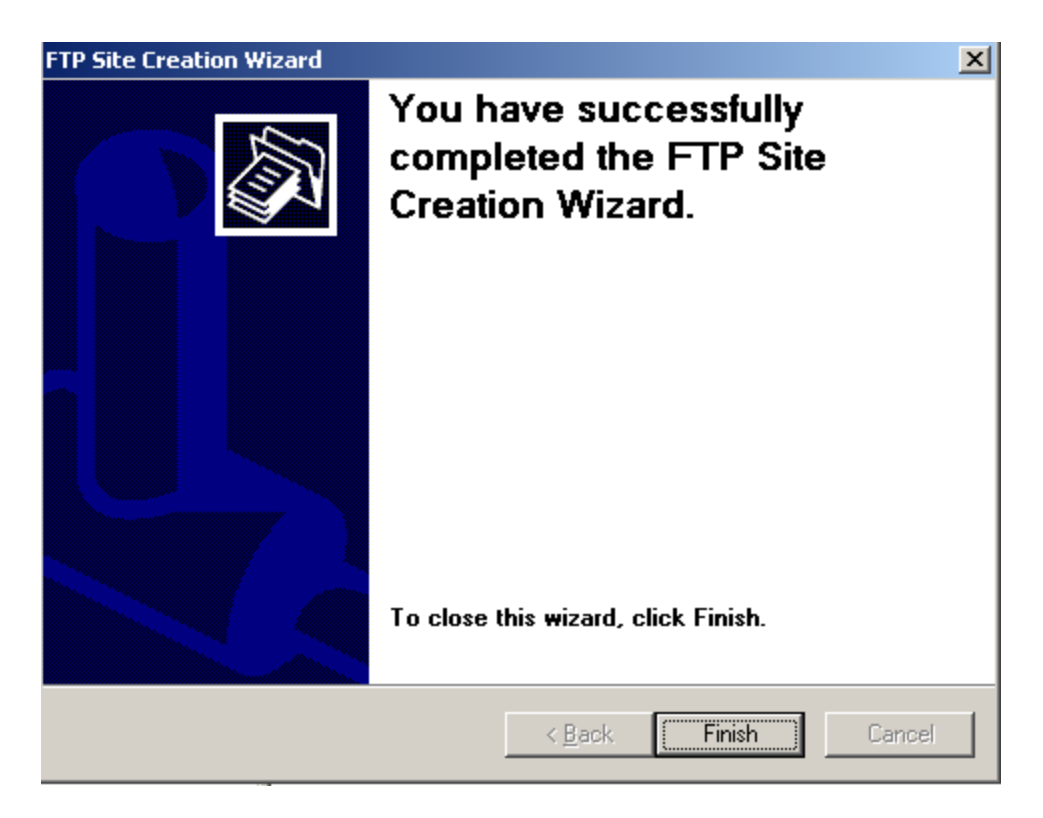

Bước 3: Cấu hình FTP Site (isolate users):

Tạo tài **Domain User** trong dịch vụ **Active Directory** với tên **u1** và **u2** đều có mật khẩu là **12345a@:** 

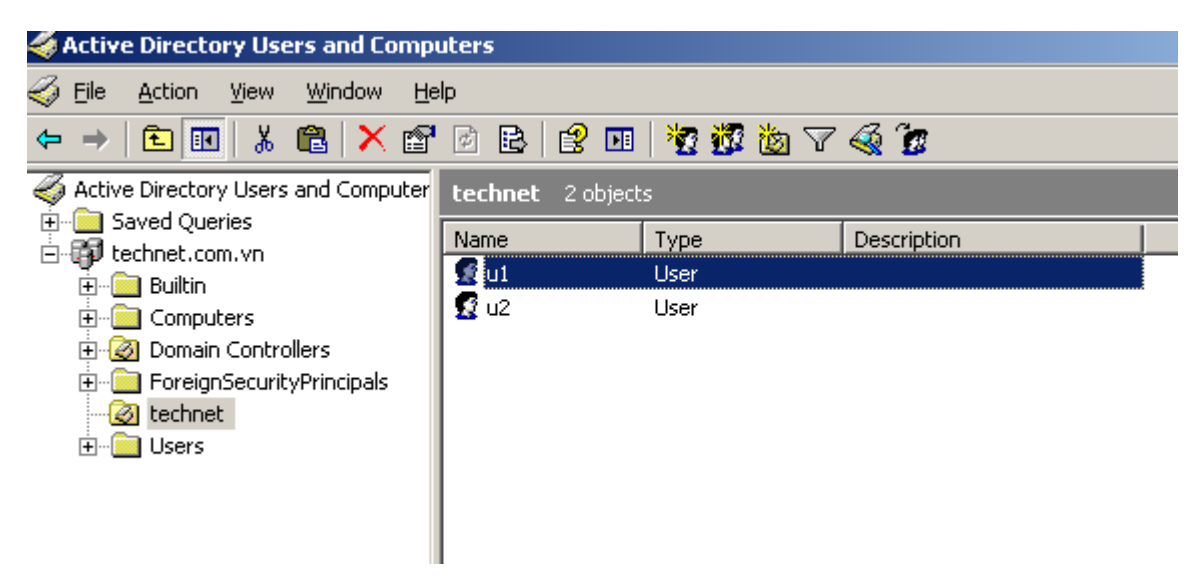

Trong ố C:  $\$  tạo thư mục con trong thư mục FTP Root như sau:

Cấu trúc thư mục FTP trong loại FTP Site Isolate User là: FTPRoot\domain\users:

Tạo thư mục technet với đường dẫn : C:\FTPRoot\technet.
Kế tiếp tạo thư mục con **u1** và **u2** trong thư mục cha; **C:\FTPRoot\technet** 

Phân quyền cho các user **u1 và u2** có toàn quyền với thư mục của mình.

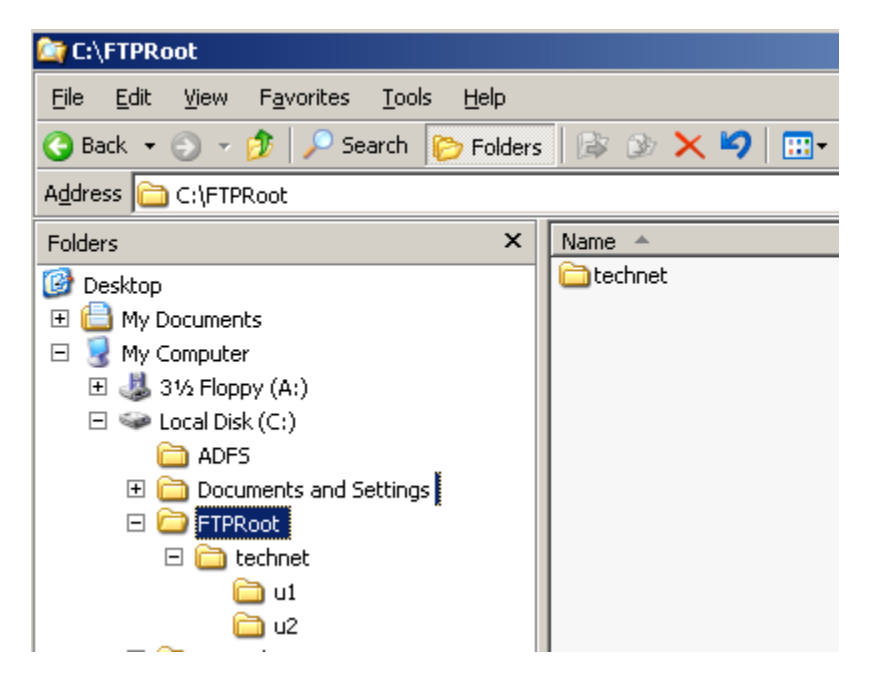

Qua máy **PC**, mở trình duyệt và gõ <u>ftp://technet.com.vn</u>: Trong cửa sổ Log On As, điền tài khoản **U1 và mật khẩu** rồi nhấn nút **Log On** để truy cập vào thư mục của U1 trên FTP Server:

| ٩   | ftp://teo                                                                                                    | chnet.com.vn/      | - Microsoft Internet | Explorer |           |            |          |            |
|-----|----------------------------------------------------------------------------------------------------|--------------------|----------------------|----------|-----------|------------|----------|------------|
| Fi  | le Edit                                                                                                    | View Favorite:     | ; Tools Help         |          |           |            |          | <b>*</b>   |
| (   | Back                                                                                                    | • 🕤 • 🔊            | 🔎 Search 🛛 🍺 Fo      | olders   | ]-        |            |          |            |
| Ad  | dress 👰                                                                                                    | ftp://technet.com  | .vn/                 |          |           |            | 💌 🄁 G    | io Links » |
|     | Log On                                                                                                    | Δs                 |                      |          |           |            |          |            |
|     | <b>?</b>                                                                                                    |                    |                      |          |           |            |          |            |
|     |                                                                                                    | FTP server:        | technet.com.vn       |          |           |            |          |            |
|     |                                                                                                    | <u>U</u> ser name: | u1                   |          | ~         | •          |          |            |
|     |                                                                                                    | Password:          | •••••                |          |           |            |          |            |
|     | After you log on, you can add this server to your Favorites and return to it easily.                                                                                      |                    |                      |          |           |            |          |            |
|     | FTP does not encrypt or encode passwords or data before sending them to the server. To protect the security of your passwords and data, use Web Folders (WebDAV) instead. |                    |                      |          |           |            |          |            |
|     | Learn more about using Web Folders.                                                                                                    |                    |                      |          |           |            |          |            |
|     |                                                                                                    | Log on anony       | rmously <u>S</u> ave | password |           |            |          |            |
|     |                                                                                                    |                    |                      |          | ; On Cano | el         |          |            |
|     |                                                                                                    |                    |                      |          |           |            | 1        |            |
|     |                                                                                                    |                    |                      |          |           |            |          |            |
| Сог | necting to                                                                                                    | technet.com.vn     |                      |          |           | <b>0</b> 1 | Internet |            |

Tạo một thư mục mới có tên hehehe:

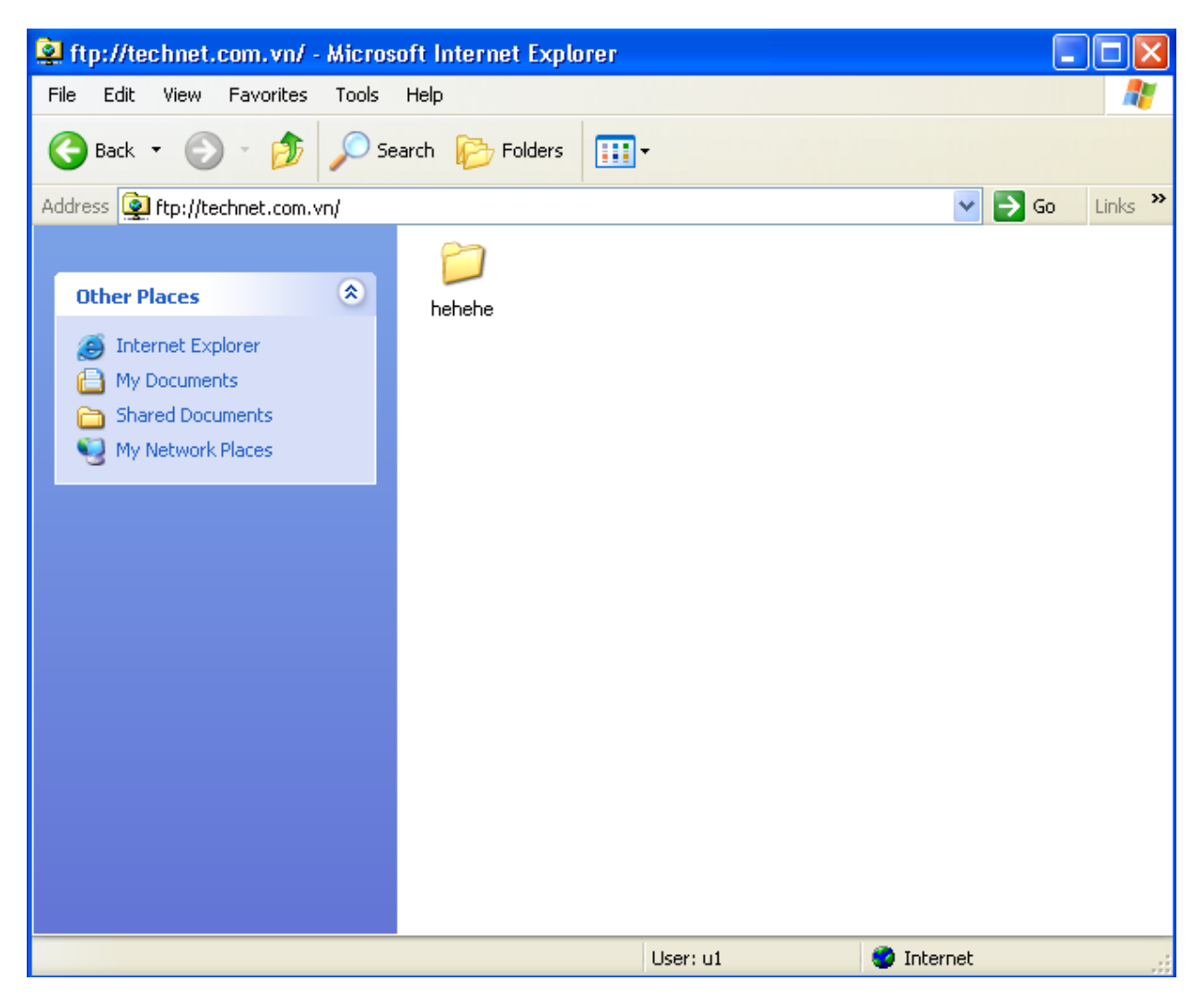

Để chuyển sang tài khoản **u2**, chuột phải vào cửa sổ ftp chọn **Login As...**:

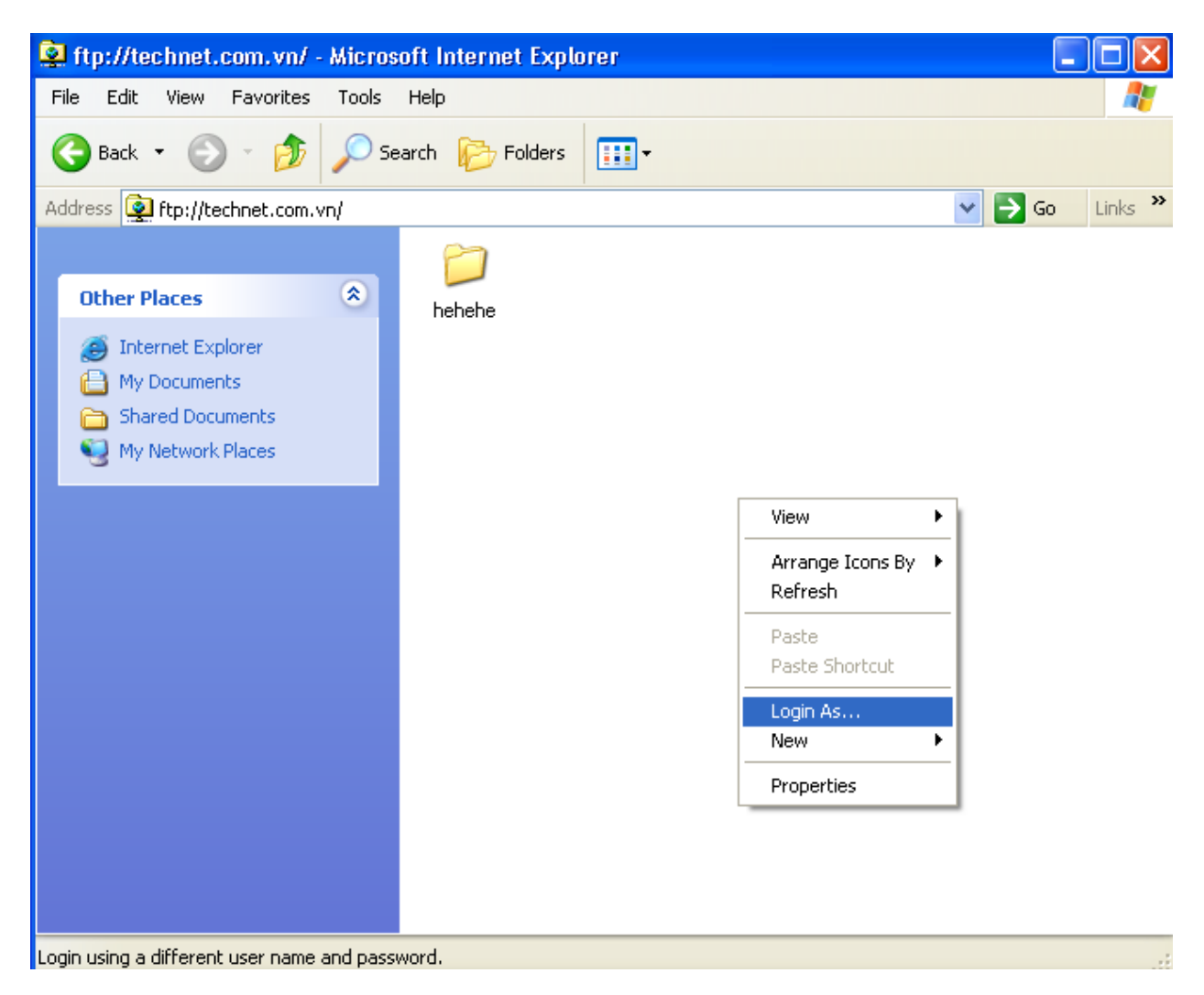

Điền tài khoản u2 và mật khẩu, sau đó nhấn Log On:

| Log On a | As                                                                                                    |                   | × |  |  |  |  |  |
|----------|----------------------------------------------------------------------------------------------------|-------------------|---|--|--|--|--|--|
| ?        | To log on to this FTP server, type a user name and password.                                                                                                    |                   |   |  |  |  |  |  |
|          | FTP server:                                                                                                    | r: technet.com.vn |   |  |  |  |  |  |
|          | User name:                                                                                                    | u2 💙              |   |  |  |  |  |  |
|          | Password:                                                                                                    | ••••••            |   |  |  |  |  |  |
|          | After you log on, you can add this server to your Favorites and return to it easily.                                                                                            |                   |   |  |  |  |  |  |
| ⚠        | FTP does not encrypt or encode passwords or data before sending them to the<br>server. To protect the security of your passwords and data, use Web Folders<br>(WebDAV) instead. |                   |   |  |  |  |  |  |
|          | Learn more about <u>using Web Folders</u> .                                                                                                    |                   |   |  |  |  |  |  |
|          | Log on anonymously                                                                                                    |                   |   |  |  |  |  |  |
|          |                                                                                                    | Log On Cancel     |   |  |  |  |  |  |

Thử tạo một thư mục mới là **hihihi**:

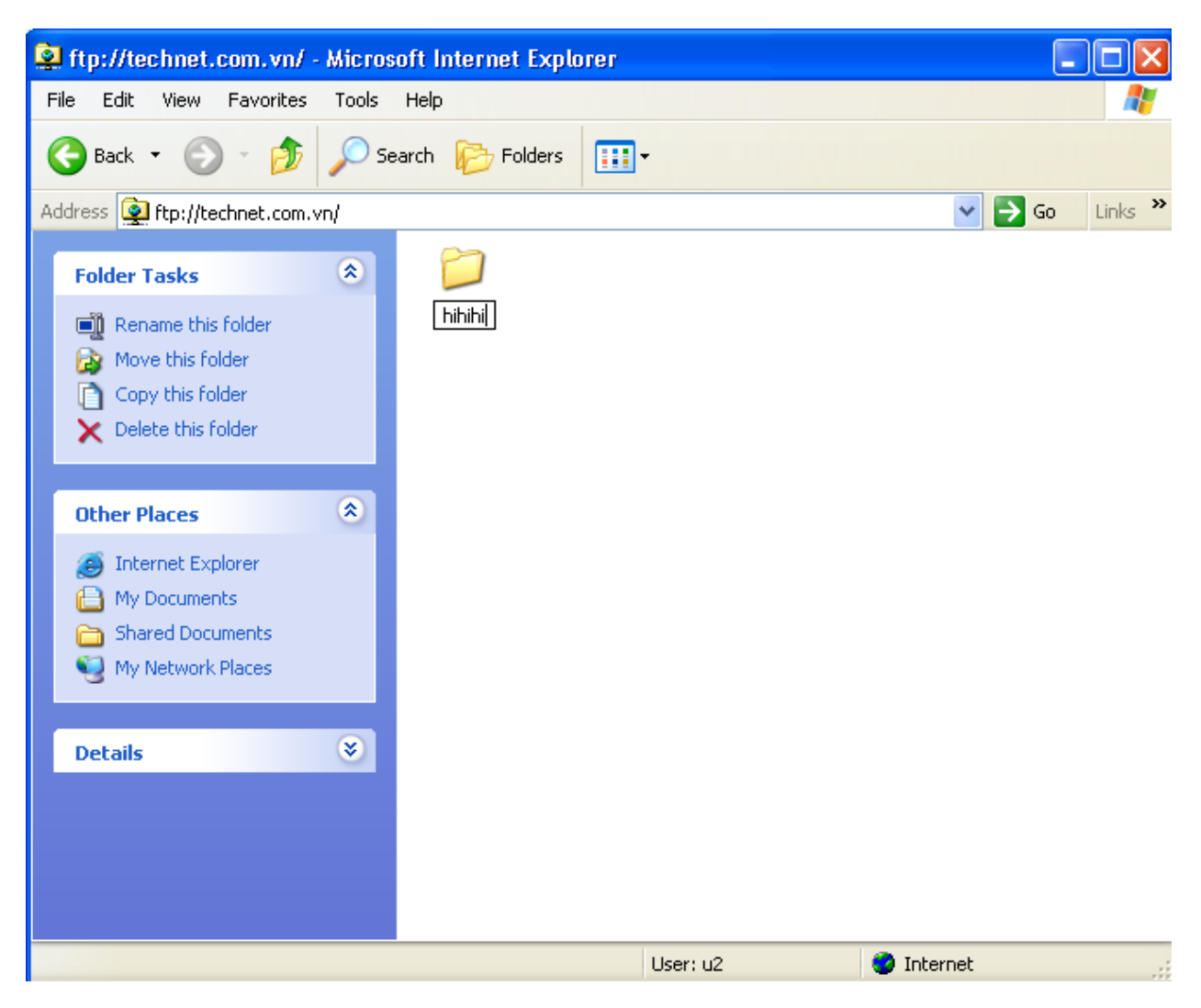

Qua máy **DC-CA-WEB.technet.com.vn**, đã thấy tự đông xuất hiện thêm thư mục hehehe nằm trong thư mục cha u1, và hihihi nằm trong thư mục cha u2:

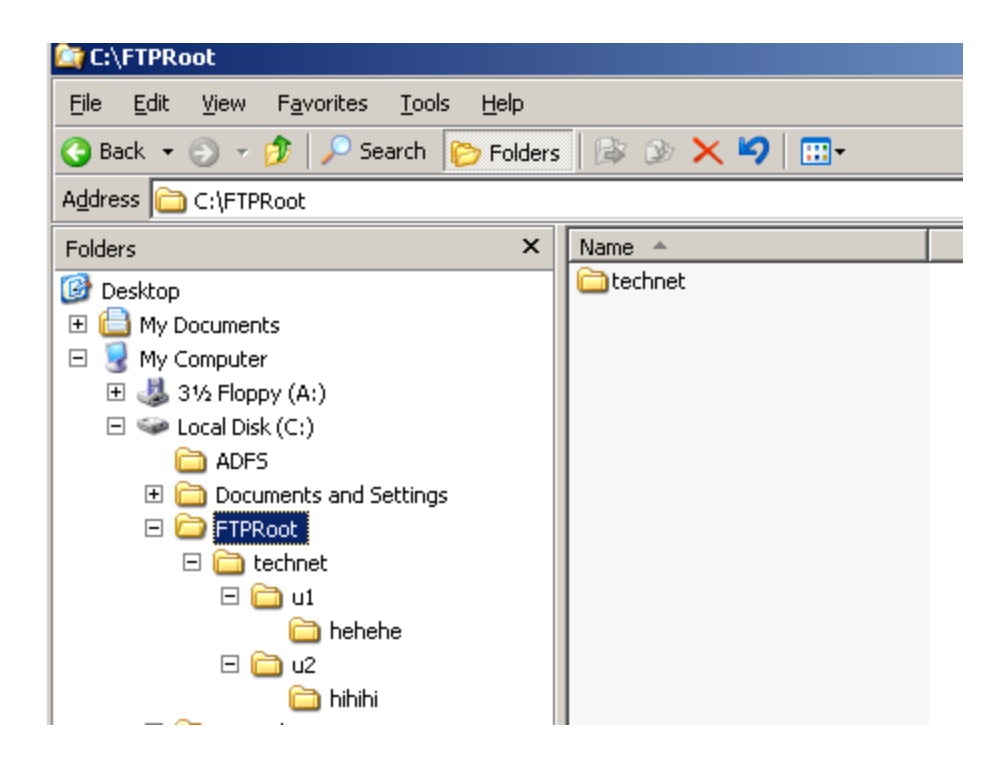